# WORD 97-2000

# PERFECTIONNEMENT

Michel Cabaré Février 2000 ver 1.3

# TABLE DES MATIERES

| LES TABLEAUX                                                        | 7  |
|---------------------------------------------------------------------|----|
| Préambule                                                           | 7  |
| La barre d'outils spéciale tableaux                                 | 7  |
| La création de tableaux (par le menu)                               | 7  |
| En <b><sup>177</sup> cela donne</b>                                 | 7  |
| En <b>2000</b> cela donne                                           | 8  |
| Création d'un tableau (par l'outil)                                 | 8  |
| Dessiner le tableau                                                 | 9  |
| En résumé                                                           | 9  |
| Gommer les bordures                                                 | 9  |
| Description du tableau obtenu                                       | 10 |
| Descriptif détaillé ( <sup>122</sup> 000 )                          | 10 |
| La sélection de cellules, de lignes, de colonnes                    | 10 |
| Sélection d'une cellule                                             | 11 |
| Sélection d'un groupe de cellules                                   | 11 |
| Sélection d'une ligne de cellules                                   | 11 |
| Sélection d'une colonne de cellules                                 | 11 |
| Sélection du tableau en entier (pas en 😕000 )                       | 11 |
| Insérer des cellules/lignes/colonnes                                | 11 |
| Cellules                                                            | 11 |
| Lignes                                                              | 12 |
| Colonnes                                                            | 12 |
| La suppression de cellules                                          | 12 |
| Supprimer des lignes/colonnes                                       | 13 |
| Supprimer un tableau                                                | 13 |
| Fusionner des cellules                                              | 13 |
| Fractionner les cellules                                            | 14 |
| La regle afableau                                                   | 4  |
| La largeur des cellules/colonnes (en <sup>W</sup> 97 )              | 16 |
| 1° solution                                                         | 16 |
| 2° solution                                                         | 17 |
| 3° Solution                                                         | 17 |
| Modifier la largeur des colonnes (par le menu en <sup>18</sup> 97 ) | 17 |
|                                                                     |    |

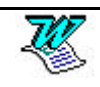

| Modifier la hauteur des lignes (par le menu en <sup>1897</sup> )      | . 18       |
|-----------------------------------------------------------------------|------------|
| Uniformiser les hauteurs de lignes (en <sup>1897</sup> )              | . 18       |
| Aligner dans la hauteur des cellules (en <sup>1897</sup> )            | . 18       |
| Ecrire verticalement (en <sup>1797</sup> )                            | . 19       |
| Alianer le tableau dans la laraeur (en 897)                           | . 19       |
| La largeur des cellules/colonnes (en 2000)                            | . 20       |
| 1° solution (en 2000)                                                 | . 20       |
| 2° solution (en 2000)                                                 | . 21       |
| $3^{\circ}$ solution (en 2000)                                        | 22         |
| $4^{\circ}$ Solution (on $2000$ )                                     | 22         |
| Connaître la largeur des colonnes (en 2000)                           | · 22<br>22 |
| Modifier la largeur des colonnes (par le menu en $\mathbb{P}^{200}$ ) | · 22<br>22 |
| Uniformiser les largeurs de colonnes (on <sup>18</sup> 00)            | 22.<br>22  |
| Madifier la bautaur des lignes (par la monu en 2000)                  | . ZZ       |
| Quelques précisions sur le réalage de la bauteur des lignes           | . ∠3<br>23 |
| Hauteur de la liane                                                   | . 23       |
| Uniformiser les hauteurs de lianes (en 2000).                         | . 23       |
| Aligner dans les cellules (en 2000)                                   | 24         |
| Aligner le tablegu dans la largeur (en <b>2000</b> )                  | 24         |
| Tableaux imbrigués (en 2000)                                          | 25         |
| Poignée de déplacement de tableau (en 2000)                           | . 25       |
| Poignée de redimensionnement de tableau (en 2000)                     | 25 .<br>25 |
| l es retraits de paragraphes dans les cellules                        | . 25       |
| Scinder un tableau                                                    | . 26       |
| Affecter un format automatique                                        | . 26       |
| Création des bordures - par la barre - outils                         | . 28       |
| Choisir le style de trait                                             | . 28       |
| Choisir l'épaisseur du trait                                          | . 28       |
| Choisir la couleur du trait                                           | . 28       |
| Choisir le type de bordure                                            | . 28       |
| Afficher/masquer le quadrillage                                       | . 29       |
|                                                                       | 20         |
| Créer un modèle                                                       | . 30<br>⊰∩ |
| Exemple de modèle                                                     | 31.<br>31  |
| Péalage des marges                                                    | 31         |
| Le nied de nage                                                       | .ວາ<br>ຊາ  |
| La date automatique                                                   | .ວາ<br>ຊາ  |
| Création du style                                                     | 32         |
| Création du modèle                                                    | 32         |
| Utiliser un modèle                                                    | . ∪∠<br>33 |
| Modifier un modèle                                                    | . 34       |
| 1° solution                                                           | . 34       |
|                                                                       |            |

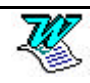

| 2° solution                                               | 34 |
|-----------------------------------------------------------|----|
|                                                           |    |
| LES ELEMENTS DE STYLE                                     | 35 |
| Modifier un élément de style existant                     | 35 |
| Créer un élément de style                                 |    |
| Les touches de raccourcis                                 |    |
| Ajouter au modèle                                         |    |
| Utiliser un élément de style                              | 40 |
| 1° solution                                               | 40 |
| 2° solution                                               | 40 |
| Supprimer un élément de style                             |    |
| Imprimer la liste des éléments de style                   |    |
| Les éléments de style et leur utilisation                 | 40 |
| Exporter les styles d'un fichier vers un autre            | 41 |
| Sélection des éléments àcopier                            | 41 |
| Liste continue d'éléments de style                        |    |
| Liste discontinue d'éléments de style                     | 42 |
|                                                           |    |
| LA BARRE D'OUTILS                                         | 43 |
| Affichage - Masguage d'une barre - outils                 |    |
| Personnalisation d'une barre - outils                     | 43 |
| Supprimer un outil de la barre d'outils                   | 44 |
| Revenir àune barre - outils d'origine                     | 44 |
| Supprimer une barre - outils personnelle                  |    |
|                                                           |    |
| LES IMAGES                                                | 45 |
| Ajout d'image dans un texte                               | 45 |
| Par l'insertion du contenu du presse-papier               | 45 |
| Par l'insertion d'un clipart (en <b><sup>10</sup>97</b> ) | 46 |
| Par l'insertion d'un aligart (on <b>B</b> 000)            |    |
| Sélectionner une image                                    | 4/ |
|                                                           | 40 |
| Dimensionnel une image                                    | 40 |
|                                                           | 40 |
| Zerne menode                                              | 40 |
| Rogher une image                                          |    |
| Relabilities almensions initiales a one image             |    |
| Dissocier une image du texte (en "97)                     |    |
| Supprimer une image                                       |    |
| Modifier une image                                        |    |
|                                                           |    |
|                                                           |    |
|                                                           |    |
| Creer le fichier de données                               |    |
| Recommandations :                                         | 51 |
| Crear la decument principal                               |    |
|                                                           |    |

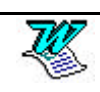

| Exemple :                                           | 52 |
|-----------------------------------------------------|----|
| La fusion                                           | 52 |
| La fusion vers un nouveau document                  | 52 |
| La fusion vers l'imprimante                         | 52 |
| Modifier une source de données                      | 53 |
| Ajouter une fiche                                   | 53 |
| Supprimer une fiche                                 | 53 |
| Rechercher une fiche                                | 53 |
| Afficher la source de données                       | 53 |
| La source de données (sous forme de tableau)        | 54 |
| La barre outils                                     | 54 |
| Rétablir le document principal en document word     | 54 |
| Créer la source de données                          | 55 |
|                                                     |    |
| LES MOTS CLES                                       | 57 |
| Le mot clé : Demander                               | 57 |
| 1- insertion du champ demander en début de document | 57 |
| 2- Utilisation du signet                            | 57 |
| Le mot clé : Remplir                                | 58 |
| Le mot clé : SiAlorsSinon                           | 58 |
| Le mot clé : N° enregistrement de fusion            | 58 |
| Le mot clé : N° de séquence de fusion               | 58 |
| Le mot clé : Suivant                                | 59 |
| Le mot clé : Suivant Si                             | 59 |
| Le mot clé : Définir signet                         | 59 |
| Le mot clé : Sauter Si                              | 59 |
|                                                     | 60 |
| Création d'une insertion (article de alossaire)     | 60 |
| Utilisation d'une insertion                         | 60 |
| Supprimer une insertion                             | 61 |
| Impression des insertions liées au document         | 61 |
|                                                     |    |
|                                                     | 62 |
| Ajout d'une correction auto                         | 62 |
| Supprimer une correction auto                       | 62 |
| Modifier une correction auto                        | 63 |
| SECTIONS                                            | 64 |
| Qu'est ce qu'une section?                           | 64 |
| Création d'une section (manuellement)               | 65 |
| Les marges                                          | 66 |
| 1° cas : Les sections existent                      | 66 |
| 2° cas : Les sections n'existent pas                | 66 |
| L'orientation                                       | 66 |
| 1° cas : Les sections existent                      | 66 |

| 2° cas : Les sections n'existent pas                |    |
|-----------------------------------------------------|----|
| L'alignement vertical                               |    |
| 1° cas : Les sections existent                      |    |
| 2° cas : Les sections n'existent pas                | 67 |
| En-tête et ou pied de page différents               |    |
| Mise en forme d'une section (format du n° de page)  | 69 |
| Mise en forme d'une section (Multicolonnage)        |    |
| 1° cas : Les sections existent                      |    |
| 2° Cas les sections n'existent pas                  |    |
| LIAISON WORD - EXCEL                                |    |
| Changer de programmes                               | 71 |
| Exemple :                                           | 71 |
| Copie d'informations entre programmes               | 71 |
| Exemple : copier des informations d'Excel vers Word | 71 |
|                                                     |    |

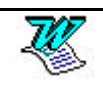

# LES TABLEAUX

### Préambule

Attention : avant tout pensez àrégler

- ⇒ les marges
- ⇒ l'orientation du document.

## La barre d'outils spéciale tableaux

Venez cliquer sur 📴 pour afficher ou masquer la barre d'outils

| Tableaux e | et bordures   | × |
|------------|---------------|---|
| ⊿ ⊘        | • ¾ • 🛃 🗄 • ð | - |
|            |               |   |

## La création de tableaux (par le menu)

Positionnez vous làoù doit apparaître le tableau

# En <sup>W97</sup> cela donne

Tableau - Insérer tableau

| N <u>o</u> mbre de colonnes: | 2       | * | ОК          |
|------------------------------|---------|---|-------------|
| Nombre de <u>li</u> gnes:    | 2       | ÷ | Annuler     |
| argeur des <u>c</u> olonnes: | Auto    | ÷ | Eormat auto |
| ormat du tableau:            | (aucun) |   |             |

Ce menu vous permet de définir le nombre de colonnes, le nombre de lignes et la largeur des colonnes. Si vous désirez donner des valeurs différentes àchacune des colonnes, c'est la commande **Tableau - Taille des cellules** qui vous le permettra.(ou la **règle à tableaux**, voir plus loin).

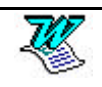

## En 2000 cela donne

|                                             | 8 • 1 • 9 • 1 • 10 • 1 |
|---------------------------------------------|------------------------|
| Insérer                                     | ▶ IIII <u>T</u> ableau |
| Insérer un tableau                          | ?×                     |
| Taille du tableau                           |                        |
| <u>N</u> ombre de colonnes :                | 3                      |
| Nombre de lignes :                          | 2 *                    |
| Comportement de l'ajustement auto           | matique                |
| 💽 Largeur de <u>c</u> olonne fixe :         | Auto 🚔                 |
| C Ajuster au contenu                        |                        |
| C Aj <u>u</u> ster à la fenêtre             |                        |
| Format du tableau : (aucun)                 | Eormat auto            |
|                                             |                        |
|                                             |                        |
| 📕 Définir par <u>d</u> éfaut pour les nouve | aux tableaux           |
|                                             | 1 1                    |

Ce menu vous permet de définir le nombre de colonnes, le nombre de lignes et la largeur des colonnes.

Si vous désirez donner des valeurs différentes à chacune des colonnes, c'est la commande **Tableau – Propriétés du tableau** qui vous le permettra.(ou la **règle à tableaux**, voir plus loin).

# Création d'un tableau (par l'outil)

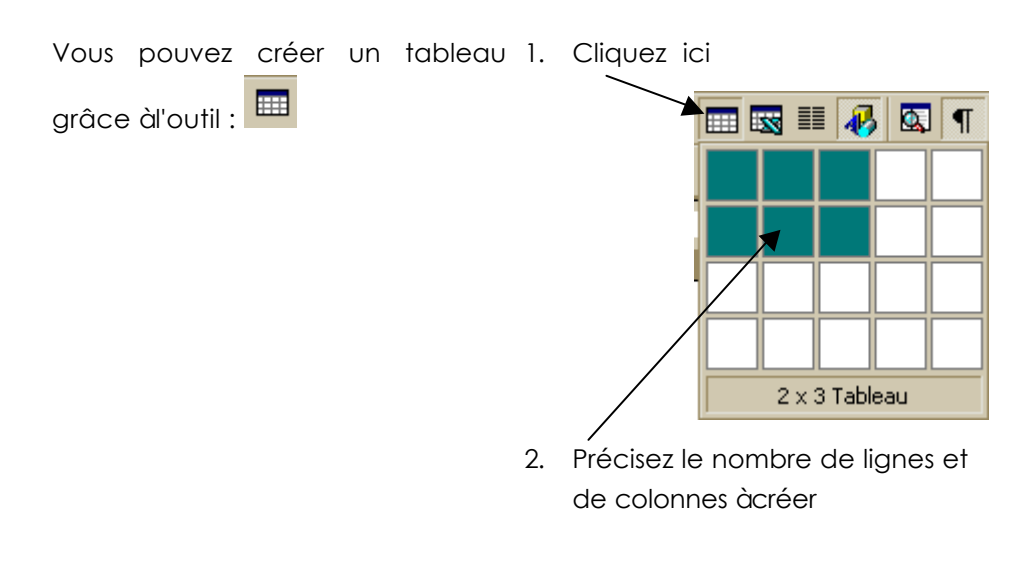

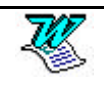

## Dessiner le tableau

Nouvelle méthode de conception de tableaux apparue avec Word 97.

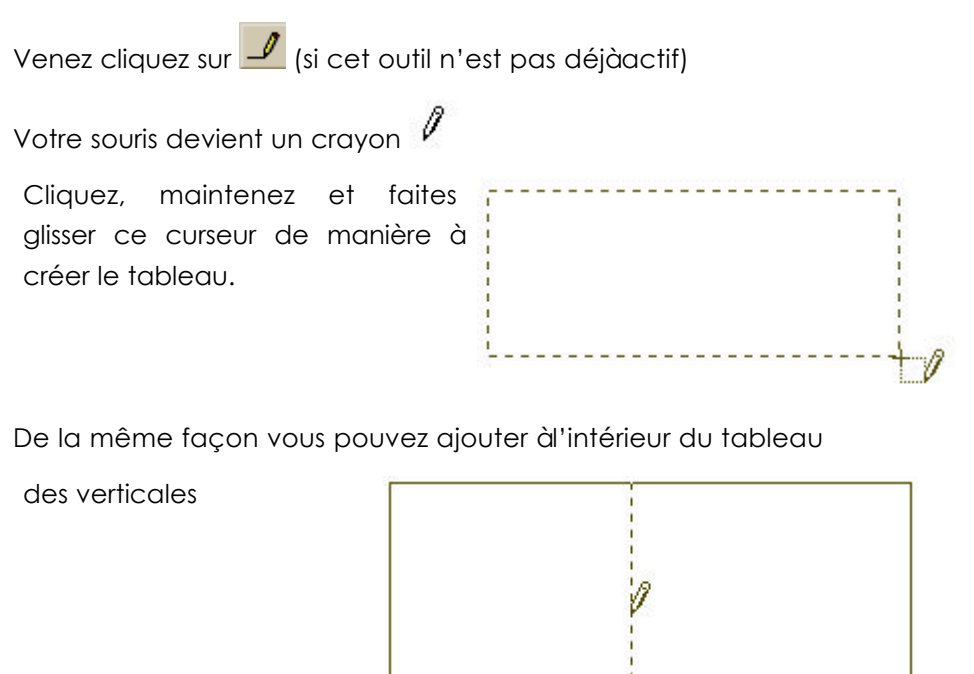

des horizontales,

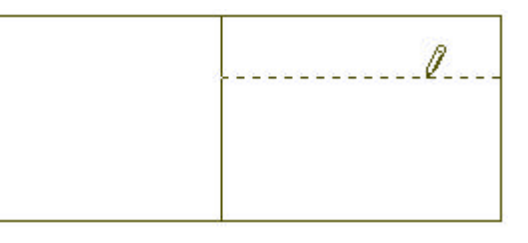

### En résumé

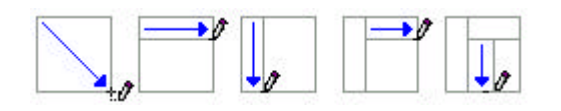

### Gommer les bordures

Venez cliquez sur 🥝, votre souris devient une gomme 🦉

Avec cet outil, cliquez, maintenez et glissez sur le trait àenlever.

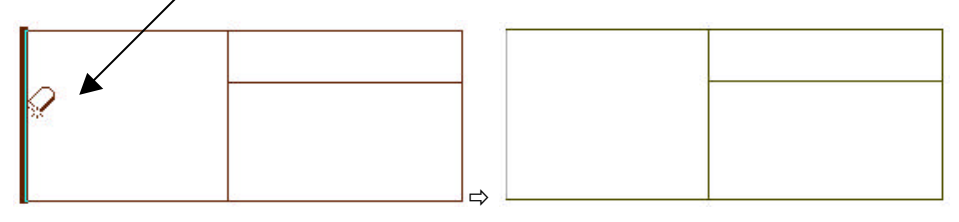

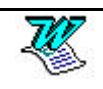

### Description du tableau obtenu

Que vous ayez choisi une méthode ou une autre vous obtenez un tableau. Attention àla différence avec ce qui ce passait dans les versions antérieures de Word le tableau est créé avec les bordures.

Curseur de travail Cellule active

| L                | 1.4.1.5 |          | 1 · 10· 🛉 11· 1 · 12· 1 · 1 | 3+++14+++15+++1 |
|------------------|---------|----------|-----------------------------|-----------------|
| —→:þ             |         |          |                             | •               |
| •                | : •     |          | 0                           |                 |
| • <b>•</b> 1     | : •     | <b>.</b> | 0                           |                 |
| Marque de fin de | cellule | Cellule  | Quad                        | rillage         |

Chaque intersection ligne - colonne s'appelle une cellule. Chaque cellule obtenue s'utilise comme un micro-texte. Dans chaque cellule vous pourrez créer des retraits, des alignements, des mises en forme de la même manière que si vous travailliez dans un document normal.

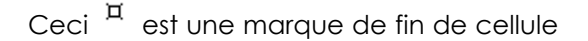

## Descriptif détaillé (<sup>12000</sup>)

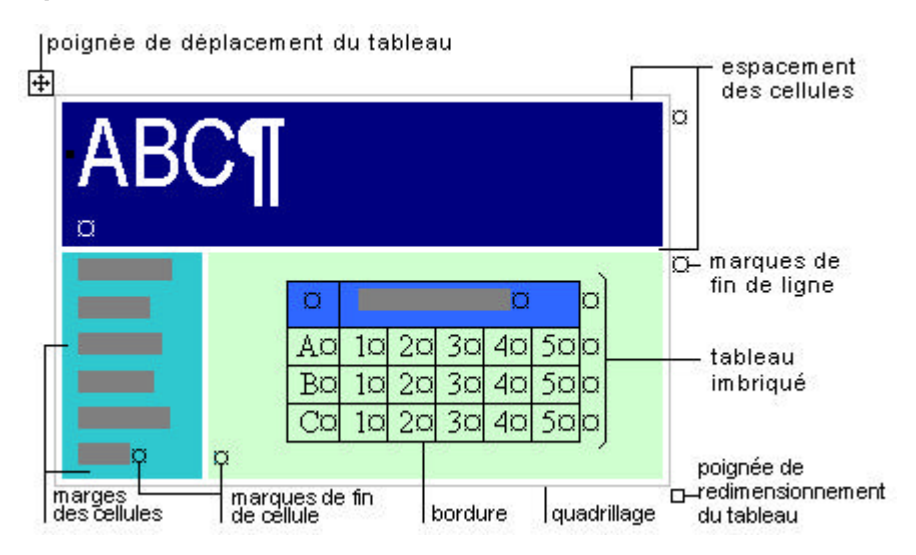

### La sélection de cellules, de lignes, de colonnes

<u>Attention</u> : Il y a une différence entre positionner le curseur de travail dans une cellule et sélectionner une cellule.

#### Curseur Positionné

### Cellule Sélectionnée

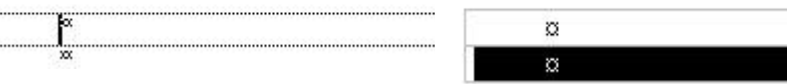

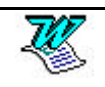

### Sélection d'une cellule

Clic au tout début de la cellule (ou triple CLIC dans une cellule).

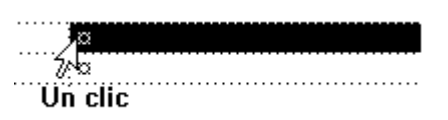

### Sélection d'un groupe de cellules

Clic dans la première cellule - 🔂 Shift CLIC dans la dernière

### Sélection d'une ligne de cellules

Clic àgauche de la ligne àsélectionner (dans la barre de sélection)

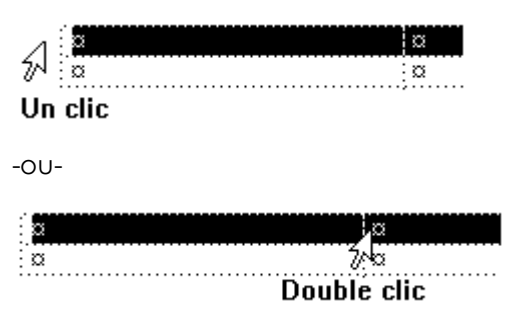

### Sélection d'une colonne de cellules

ALT Clic dans la colonne à sélectionner

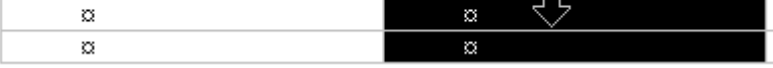

### Sélection du tableau en entier (pas en 2000)

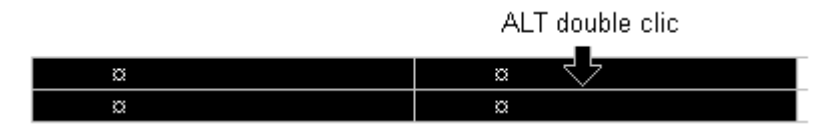

### Insérer des cellules/lignes/colonnes

Word insère un nombre d'éléments identique à celui des éléments sélectionnés. Par exemple, lorsque vous sélectionnez des cellules appartenant à deux lignes et que vous choisissez l'option Insérer ligne entière, Word insère deux lignes àl'endroit où a eu lieu la sélection. De ce fait les contenus des cellules sélectionnées se trouvent décalés.

#### Cellules

Sélectionnez la zone d'insertion des cellules

Tableau - Insérer cellules ou Tableau – Insérer - Cellules

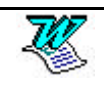

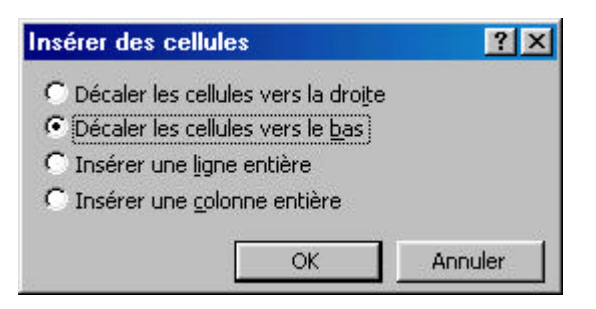

Décaler les cellules vers la droiteInsère les nouvelles cellules àgauche<br/>des cellules sélectionnées.Décaler les cellules vers le basInsère les nouvelles cellules au-<br/>dessus des cellules sélectionnées.Insérer ligne entièreInsère une ligne complète au-dessus<br/>de la ligne contenant la cellule<br/>sélectionnée. Le tableau est décalé<br/>vers le bas.Insérer colonne entièreInsère une colonne complète à<br/>gauche de la colonne contenant la<br/>cellule sélectionnée. Le tableau est

#### ΟU

cliquez sur en (cet outil n'apparaît que lorsque vous avez sélectionnez au moins une cellule).

décalé vers la droite.

#### Lignes

Sélectionnez une ou plusieurs lignes

Venez cliquer sur 📑

#### Colonnes

Sélectionnez une ou plusieurs colonnes

Venez cliquez sur (cet outil n'apparaît que lorsque vous avez sélectionnez au moins une colonne).

### La suppression de cellules.

| Sélectionnez les cellules qui  | Supprimer des cellules                                              |
|--------------------------------|---------------------------------------------------------------------|
| doivent disparaître.           | • Décaler les cellules vers la gauche                               |
| Tableau - Supprimer cellules   | C Décaler les cellules vers le haut<br>C Supprimer la ligne entière |
| Ou                             | C Supprimer la colonne entière                                      |
| Tableau - Supprimer - Cellules | OK Annuler                                                          |
| - / .                          | <b></b>                                                             |

Précisez ce que l'on devra faire des cellules restantes après la modification du tableau.

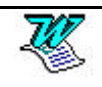

| Décaler les cellules vers la gauche | Déplace les cellules qui sont à<br>droite de la sélection vers la<br>gauche lors d'une suppression.                               |
|-------------------------------------|----------------------------------------------------------------------------------------------------|
| Décaler les cellules vers le haut   | Déplace les cellules qui sont sous<br>la sélection vers le bas lors de<br>l'insertion, et vers le haut lors<br>d'une suppression. |
| Supprimer la ligne entière          | Supprime une ligne complète. Le tableau est décalé vers le haut.                                                                  |
| Supprimer la colonne entière        | Supprime une colonne complète.<br>Le tableau est décalé vers la<br>gauche.                                                        |

# Supprimer des lignes/colonnes

Sélection des lignes/colonnes àsupprimer

Tableau – Supprimer les lignes ou Tableau – Supprimer - Lignes

ou Tableau - Supprimer les colonnes ou 🐰

# Supprimer un tableau

2000 Tableau – Supprimer - Tableau

### Fusionner des cellules

Fusionner, c'est regrouper plusieurs cellules en une seule. Cette fusion fonctionne aussi bien sur des cellules en lignes que sur des cellules en colonnes.

Sélectionnez les cellules concernées

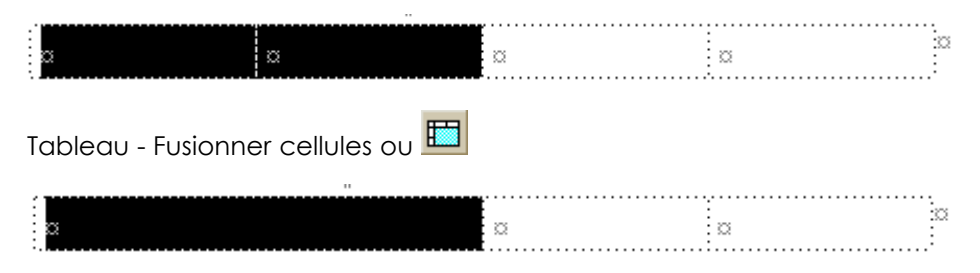

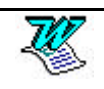

### Fractionner les cellules

Fractionner, c'est découper une cellule (ou plusieurs cellules) en plusieurs cellules. Ce fractionnement fonctionne aussi bien sur des cellules en lignes que sur des cellules en colonnes.

Sélectionnez la cellule àfractionner

| 8                    |        | ¤           |           | ×        |   | ¤    |    |
|----------------------|--------|-------------|-----------|----------|---|------|----|
| Tableau - Fr         | ractio | onner le    | es cellu  | les ou 🗄 |   |      |    |
| Fractionner          | des o  | ellules     |           | ? ×      | 1 |      |    |
| <u>N</u> ombre de co | olonne | s: 🚺        |           | ÷        |   |      |    |
| Nombre de lig        | ines:  | 1           |           | ÷        |   |      |    |
|                      | les ce | ellules ava | nt de Fra | ctionner |   |      |    |
|                      |        | ОК          |           | Innuler  |   |      |    |
| :                    |        |             |           |          |   | <br> |    |
| a a                  | ¤      | ¤           | α x       | 2        |   |      | ×. |

Rq : Si vous sélectionnez 1 cellule et que vous la fractionnez en 3 vous obtenez 3 cellules. Si vous sélectionnez 2 cellules et que vous les fractionnez en 3 vous obtenez 3 cellules.

## La règle à tableau

Lorsque vous insérez un tableau, une nouvelle règle apparaît.

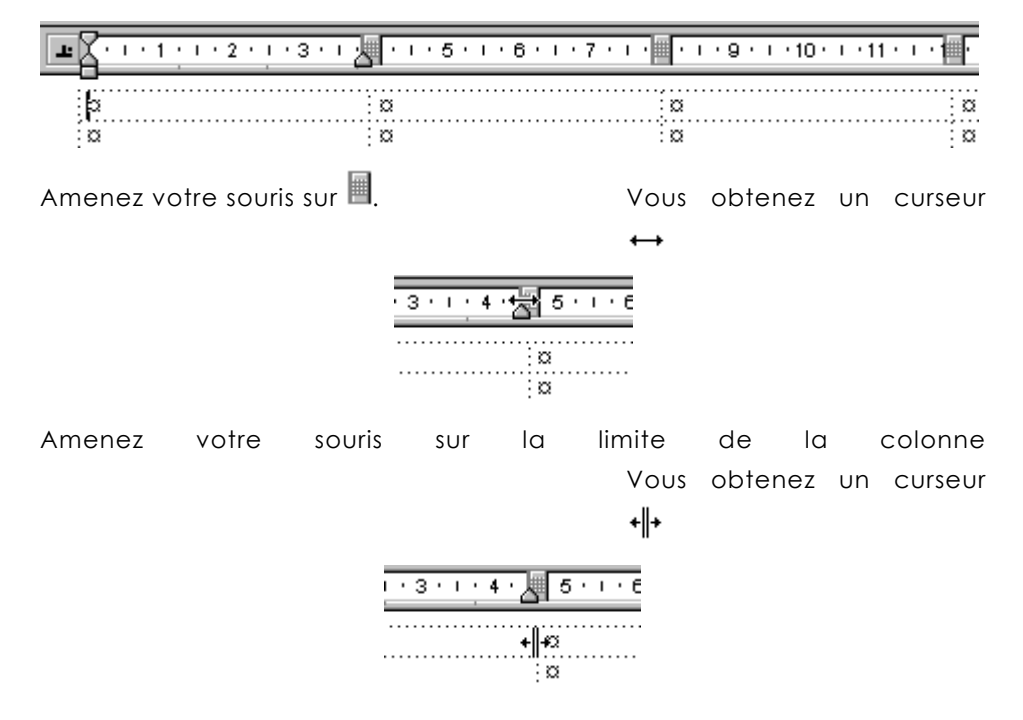

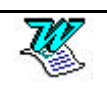

C'est grâce àces curseurs souris spéciaux que vous réussirez àmodifier les largeurs de colonnes (ou de cellules).

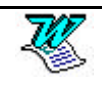

# La largeur des cellules/colonnes (en W97)

## 1° solution

Amenez votre souris sur  $\blacksquare$ . Vous obtenez un curseur  $\leftrightarrow$  ou amenez votre souris sur la limite de la colonne. Vous obtenez un curseur  $\bullet \models$ .

En cliquant sur l'un de ces , et en le faisant glisser vous modifiez la taille de 2 colonnes (ou 2 cellules selon la sélection) en même temps. Ce que perd la colonne de gauche est affecté à la colonne de droite et inversement

### 1° cas :

Si vous ne sélectionnez rien, les modifications porteront sur les colonnes entières.

|       | ۲. | · · 1 · · · 2 · · · 2 | 4 5 6 | 7 8 9 | 1 • 10 • 1 • 11 • 1 • 12 • |   |
|-------|----|-----------------------|-------|-------|----------------------------|---|
|       | ¤  |                       | ¤     | ¤     | ¤                          | ø |
|       | Ø  |                       | Ø     | ¤     | ¤                          | ø |
|       | Ø  |                       | Ø     | ¤     | ×                          | ø |
| α α α | ø  |                       | Ø     | ¤     | ¤                          | ø |

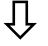

| 8 | · · · 1 🖄 | • 2 • 1 • 3 • 1 • 4 • 1 • 5 • 1 • 6 | 7 8 9 | 1 • 10 • 1 • 11 • 1 • 12 • |   |
|---|-----------|-------------------------------------|-------|----------------------------|---|
| þ |           | ¤                                   | ¤     | ¤                          | a |
| ¤ |           | ¤                                   | ¤     | ¤                          | a |
| ¤ |           | Ø                                   | ¤     | ¤                          | × |
| ¤ |           | Ø                                   | ¤     | ¤                          | a |

#### 2° cas

**Si vous sélectionnez une ou plusieurs cellules**, les modifications que vous ferez seront limitées aux lignes auxquelles appartiennent les cellules.

Vous sélectionnez 2 cellules sur 2 lignes différentes

Vous déplacez cette marque vers la gauche

| • | ٦· | I | · 1 | • | ı • | 2 | • • | Ż | J. | ı | • • | 4 · | I | • ! | 5. | I | • | 6 | I | • ; | 7 · | I | • ; | 8 · | I | ۰ ڊ | • | ı | • 10 | ) · | I | • 11 | Ŀ | I | • 12 | •  |
|---|----|---|-----|---|-----|---|-----|---|----|---|-----|-----|---|-----|----|---|---|---|---|-----|-----|---|-----|-----|---|-----|---|---|------|-----|---|------|---|---|------|----|
|   |    |   |     |   |     |   |     |   | ø  | _ | _   | _   | _ | _   | _  | _ | _ | 3 | x | _   | _   | _ | _   | _   | _ | _   | 3 | a |      | _   | _ | _    | _ | _ |      | Π¤ |
|   | 2  |   |     |   |     |   |     |   | α  |   |     |     |   |     |    |   |   | 3 | 2 |     |     |   |     |     |   |     | 3 | a |      |     |   |      |   |   |      | ٦¤ |
|   | α  |   |     |   |     |   |     |   | ¤  |   |     |     |   |     |    |   |   | 3 | 2 |     |     |   |     |     |   |     | 3 | α |      |     |   |      |   |   |      | ¤  |
|   | ø  |   |     |   |     |   |     |   | ¤  |   |     |     |   |     |    |   |   | 3 | 2 |     |     |   |     |     |   |     | 3 | a |      |     |   |      |   |   |      | ¤  |

Ŷ

Les cellules de gauçhe ont diminué, les cellules de droite augmenté

|   | //           |                           | //                      |                            |   |
|---|--------------|---------------------------|-------------------------|----------------------------|---|
|   | 8.1.1.2.1    | 3 • 1 • 4 • 1 • 5 • 1 • 6 | . 1 . 7 . 1 . 8 . 1 . 9 | · · 10 · · · 11 · · · 12 · |   |
| [ | a <i>s</i> . |                           | ¤                       | ¤                          | ¤ |
|   | <b>2</b> 2   |                           | ¤                       | ¤                          | ¤ |
|   | ¤            | ¤                         | ¤                       | ¤                          | ¤ |
| [ | ¤            | ¤                         | ¤                       | ¤                          | ¤ |

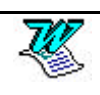

## 2° solution

Vous désirez que ce que gagne (ou perd) la colonne de gauche soit déduit (ou réparti) des colonnes de droite.

ex : un tableau de 4 colonnes de 4 cm. Vous réduisez la 1° colonne de 3 cm. Chacune des 3 colonnes de droite récupère 1 cm.

Il suffit d'appuyer sur la touche Ctrl pendant la modification de largeur.

### 3° Solution

Amenez votre souris sur la limite de la colonne. Vous obtenez un curseur  $+\parallel$ . Si vous faites un double  $\boxed{\text{CLIC}}$  vous ajustez la largeur colonne au contenu. Sinon vous pouvez dimensionner votre sélection en vous déplaçant vers la gauche ou vers la droite.

| <b>L</b> | • • . • 5 • • • 6 • • •          | • 7 • 1 • 🔤 • 1 • 9 • 1 • 1 | 0 · · · 11 · · · 1 |
|----------|----------------------------------|-----------------------------|--------------------|
| þ        | a                                | a                           | ä                  |
| a        | - <sub>v</sub> ++ <sub>v</sub> + | æ                           | i a                |

# Modifier la largeur des colonnes (par le menu en <sup>1897</sup>)

Sélectionnez les colonnes (ou cellules) concernées

Tableau -Taille des cellules - Colonne

| Taille des cellules                                | ? ×     |
|----------------------------------------------------|---------|
| Ligne <u>C</u> olonne                              |         |
| Largeur des colonnes 2-3:                          |         |
| Espace entre les colonnes: 0,25 cm                 | 1       |
| Colonne <u>précédente</u> Colonne <u>s</u> uivante |         |
| Aj <u>u</u> ster                                   |         |
|                                                    |         |
| OK                                                 | Annuler |

Il vous suffit de définir une valeur dans Largeur de colonne puls de cliquer sur Colonne suivante (ou Colonne précédente) et recommencez cela autant de fois que vous avez de colonnes. L'Espace entre les colonnes précise la distance qui existe entre la fin du texte d'une colonne et le début du texte de la suivante.

# Uniformiser les largeurs de colonnes (en <sup>1897</sup>)

Sélectionnez les colonnes concernées. Venez cliquer sur 🖽

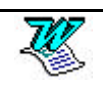

# Modifier la hauteur des lignes (par le menu en W97)

Sélectionnez les lignes concernées.

Tableau - Taille des cellules - Ligne

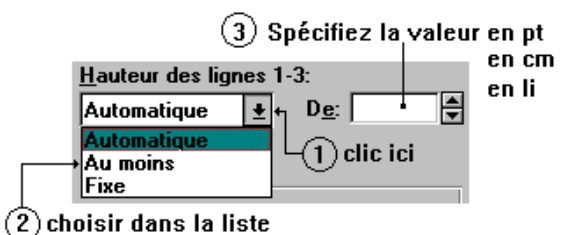

Il vous suffit pour régler les hauteurs de cellules de définir une valeur dans Hauteur des lignes puis de cliquer sur Ligne suivante (ou Ligne précédente) et recommencez cela autant de fois que vous avez de lignes.

| Hauteur des lignes 1-3:                                 | Trois solutions s'o                | offrent àvous                                                                                                    |  |  |  |  |
|---------------------------------------------------------|------------------------------------|----------------------------------------------------------------------------------------------------|--|--|--|--|
| Automatique <u>+</u><br>Automatique<br>Au moins<br>Fixe | Automatique                        | La hauteur de la ligne dépend<br>de la hauteur de la cellule la<br>plus haute de la ligne et donc<br>du contenu de celle-ci. |  |  |  |  |
|                                                         | Au moins                           | Vous permet de spécifier une hauteur minimale                                                                                |  |  |  |  |
|                                                         | Fixe                               | Vous permet de spécifier une<br>hauteur précise, qui ne sera<br>pas dépassée.                                                |  |  |  |  |
| Dans les deux derniers                                  | cas, vous devez                    | saisir la valeur de la hauteur                                                                                               |  |  |  |  |
| ATTENTION :                                             | Les hauteurs peuvent être définies |                                                                                                    |  |  |  |  |

en lignes li, en centimètres cm, en points pt

Par défaut l'unité utilisée est le point.

# Uniformiser les hauteurs de lignes (en W97)

Sélectionnez les lignes concernées. Venez cliquer sur 🖽

# Aligner dans la hauteur des cellules (en <sup>1097</sup>)

| Aligné en haut | Aligné au centre | Aligné en bas |
|----------------|------------------|---------------|
|----------------|------------------|---------------|

Sélectionnez les cellules concernées puis cliquez sur l'un des outils :

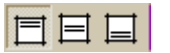

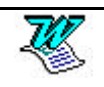

| Ecrire verticalement | (en | <sup>100</sup> 97) |
|----------------------|-----|--------------------|
|----------------------|-----|--------------------|

Sélectionnez les cellules concernées puis cliquez sur

# Aligner le tableau dans la largeur (en <sup>107</sup>)

Si votre tableau est moins large que la feuille vous pouvez définir son alignement et ainsi permettre de le caler àgauche, àdroite ou même le centrer dans la largeur de cette page.

Sélectionnez les lignes concernées. (en général le tableau en entier).

Tableau - Taille des cellules - Ligne

| Taille des cellules                                                       |               | ? ×                          |    |
|---------------------------------------------------------------------------|---------------|------------------------------|----|
| Ligne <u>C</u> olonne                                                     |               |                              |    |
| Hauteur de la ligne 1;<br>Automatique   De;                               | 4             |                              |    |
| Retrait à gauche: 3,62 cm                                                 | ÷             |                              |    |
| 🗌 🗖 Autoriser le fractionnement des lignes sur                            | plusieurs pag | jes 🛛                        |    |
| Alignement<br>Gauche C Centré C Droite<br>Ligne préc. Ligne <u>s</u> uiv. | J             |                              |    |
| ОК                                                                        | Annu          | uler                         |    |
| Alignement                                                                | Trois solu    | tions s'offrent àvous        |    |
| • <u>G</u> auche O Ce <u>n</u> tré O <u>D</u> roite                       | Gauche        | Se cale sur la gauche        |    |
|                                                                           | Centre        | Se centre entre le<br>marges | ∋s |
|                                                                           | Droite        | Se cale sur la droite        |    |

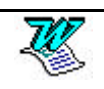

# La largeur des cellules/colonnes (en 2000)

## 1° solution (en 2000)

Amenez votre souris sur  $\blacksquare$ . Vous obtenez un curseur  $\leftrightarrow$  ou amenez votre souris sur la limite de la colonne. Vous obtenez un curseur  $\bullet \parallel \bullet$ .

En cliquant sur l'un de ces , et en le faisant glisser vous modifiez uniquement la taille de la colonne de gauche.

#### 1° cas :

Si vous ne sélectionnez rien, les modifications porteront sur la colonne entière.

#### Dans l'exemple ci dessous on élargit la 1° colonne de 1cm

| α | a | a | a | j |
|---|---|---|---|---|
| α | a | a | α |   |

Le tableau est plus large de 1 cm

| 1 | • • • • 1 • • • 2 • • • 3 • • • 4 | 1 - 5 - 1 - 6 - 1 - 7 | I · 8 · 1 · 9 · 1 · 10 · | 11 · · · 12 · · · 13 · 14 | , 14 |
|---|-----------------------------------|-----------------------|--------------------------|---------------------------|------|
|   | σ                                 | ۵                     | α                        | α                         | a    |
|   | Ø                                 | α                     | a                        | a                         | α    |

2° cas

**Si vous sélectionnez une ou plusieurs cellules**, la modifications que vous ferez sera limitée aux lignes auxquelles appartiennent les cellules.

### Vous sélectionnez 2 cellules sur 2 lignes différentes Vous déplacez <u>cette marque</u> vers la droite de 1cm

| a | a | a | Ø | p |
|---|---|---|---|---|
| þ | a | a | Ø | a |
| a | α | α | Ø | α |

Les cellules de gauche se sont agrandies, et une partie du tableau est plus large

| <b>L L 1</b> · 1 · 1 · 1 · 1 · 1 · 1 · 1 · 1 · 1 · | 2 · i · 3 · i · 🛆 i · 5 · | 1 * 6 * 1 * 7 🚺 * 8 | 3 · I · 9 · I · 10 · 📕 · 11 · I | · 12 · 1 · 13 · 1 |
|----------------------------------------------------|---------------------------|---------------------|---------------------------------|-------------------|
| p                                                  | α                         | a                   | a                               | c                 |
| D                                                  | a                         | a                   | a                               | c                 |
| Ø                                                  | a                         | α                   | ۵                               | a                 |

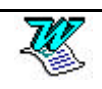

# 2° solution (en 2000)

Amenez votre souris sur la limite de la colonne. Vous obtenez un curseur

|   | 2 3                 | · · · 7 · · · 🔟 · · · 9 · · · 10 · | 1 - 11 - 1 - 1 <mark>1</mark> - |
|---|---------------------|------------------------------------|---------------------------------|
| þ | ä                   | 0                                  | a                               |
| a | -,,,+ <b>!+</b> ,,+ | a                                  | a                               |

Vous pouvez dimensionner vos colonnes en vous déplaçant vers la gauche ou vers la droite dans ce cas vous modifiez la taille de 2 colonnes (ou 2 cellules selon la sélection) en même temps. Ce que perd la colonne de gauche est affecté àla colonne de droite et inversement

1° cas : Si vous ne sélectionnez rien, les modifications porteront sur les colonnes entières.

| 8 | <br>4 5 6 | 7 8 9 | · · 10 · · · 11 · · · 12 · · · |
|---|-----------|-------|--------------------------------|
| ¤ | ¤         | ¤     | a a                            |
| ¤ | Ø         | ¤     | a a                            |
| Ø | Ø         | ¤     | α α                            |
| ¤ | Ø         | ¤     | αα                             |
|   | ſ         | ļ     |                                |

| 8 | · · · 1 2 | . 2 · 1 · 3 · 1 · 4 · 1 · 5 · 1 · 6 | • 1 • 7 • 1 • 8 • 1 • 9 | 1 • 10 • 1 • 11 • 1 • 12 • |   |
|---|-----------|-------------------------------------|-------------------------|----------------------------|---|
| þ |           | α                                   | a                       | ø                          | þ |
| ¤ |           | ¤                                   | a                       | ¤                          | a |
| ¤ |           | ¤                                   | ¤                       | ¤                          | × |
| ¤ |           | ¤                                   | ¤                       | ¤                          | × |

2° cas : Si vous sélectionnez une ou plusieurs cellules, les modifications que vous ferez seront limitées aux lignes auxquelles appartiennent les cellules.

Vous sélectionnez 2 cellules sur 2 lignes différentes

Vous déplacez cette marque vers la gauche

| 8· · | • 1 • 1 • 2 • 1 • 🛃 • 1 • 4 • 1 • | 5 • 1 • 6 • 1 • 7 • 1 | · 8 · I · 9 📕 I · 10 · I · 11 | 1 • • • 12 • • |
|------|-----------------------------------|-----------------------|-------------------------------|----------------|
| 3    | ¤                                 | ¤                     | ¤                             | ¤              |
| 2    | ¤                                 | a                     | ¤                             | ¤              |
| a    | Ø                                 | ¤                     | ¤                             | ¤              |
| ¤    | Ø                                 | ¤                     | ¤                             | ¤              |
|      |                                   | Û                     |                               |                |

Les cellules de gauçhe ont diminué, les cellules de droite augmenté

| /            |                           | //                      |                            |   |
|--------------|---------------------------|-------------------------|----------------------------|---|
| 8.1.1.2.1.3  | 3 • 1 • 4 • 1 • 5 • 1 • 6 | . 1 . 7 . 1 . 8 . 1 . 9 | · · 10 · · · 11 · · · 12 · |   |
| a <i>s</i> . |                           | ¤                       | ¤                          | ¤ |
| a a          |                           | Ø                       | Ø                          | ¤ |
| Ø            | Ø                         | Ø                       | Ø                          | ø |
| Ø            | ¤                         | Ø                       | ¤                          | ø |

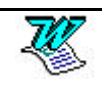

# 3° solution (en 2000)

Vous désirez que ce que gagne (ou perd) la colonne de gauche soit déduit (ou réparti) des colonnes de droite.

ex : un tableau de 4 colonnes de 4 cm. Vous réduisez la 1° colonne de 3 cm. Chacune des 3 colonnes de droite récupère 1 cm.

Il suffit d'appuyer sur la touche Ctrl pendant la modification de largeur.

# 4° Solution (en 2000)

Amenez votre souris sur la limite de la colonne. Vous obtenez un curseur

\*||\*. Si vous faites un double **CLIC** vous ajustez à largeur colonne au contenu.

## Connaître la largeur des colonnes (en 2000)

Pour afficher les largeurs de colonne, cliquez dans une cellule, puis maintenez la touche ALT enfoncée lorsque vous modifiez la largeur de colonne

# Modifier la largeur des colonnes (par le menu en 2000)

Sélectionnez les colonnes (ou cellules) concernées

Tableau - Propriétés - Colonne

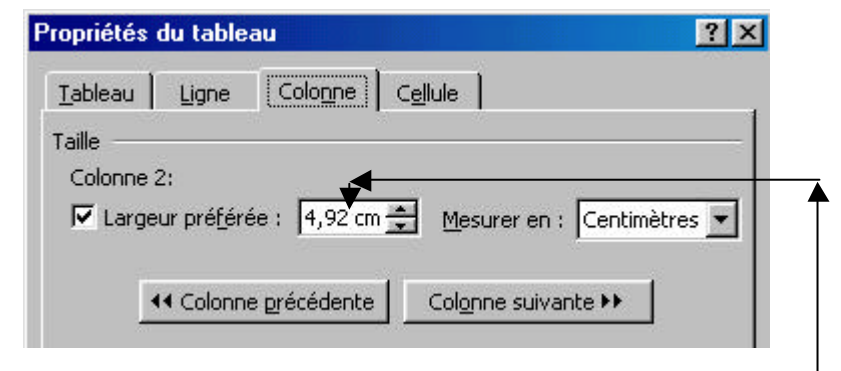

Il vous suffit de définir une valeur dans **Largeur préférée** puis de cliquer sur **Colonne suivante (ou Colonne précédente)** et recommencez cela autant de fois que vous avez de colonnes.

## Uniformiser les largeurs de colonnes (en 2000)

Sélectionnez les colonnes concernées. Venez cliquer sur 🛅

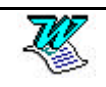

# Modifier la hauteur des lignes (par le menu en 2000)

Sélectionnez les lignes concernées.

Tableau – Propriétés du tableau – Ligne

| Propriétés du tableau                                                                                                    |                                                                                          |
|----------------------------------------------------------------------------------------------------|------------------------------------------------------------------------------------------|
| I. Cochez ici       Iableau       Ligne       Cologne       Cellule         Taille       Ligne 2:       Image: Cologne       Image: Cologne       Cellule         Hauteur de la ligne :       Image: Cologne       Image: Cologne       Image: Cologne       Cellule         Hauteur de la ligne :       Image: Cologne       Image: Cologne       Image: Cologne       Image: Cologne       Image: Cologne       Cellule         Hauteur de la ligne :       Image: Cologne       Image: Cologne       Ima | <ul> <li>2. Précisez ici la<br/>hauteur en<br/>nombre de cm, de<br/>li, de pt</li> </ul> |

Quelques précisions sur le réglage de la hauteur des lignes

Il vous suffit pour régler les hauteurs de cellules de définir une valeur dans Spécifier la hauteur puis de cliquer sur Ligne suivante (ou Ligne précédente) et recommencez cela autant de fois que vous avez de lignes.

**<u>ATTENTION</u>** : Les hauteurs peuvent être définies

en lignes li, en centimètres cm, en points pt

### Hauteur de la ligne

Par défaut l'unité utilisée est le centimètre.

| <u>H</u> auteur de la ligne : | Au moins 👻 |  |  |
|-------------------------------|------------|--|--|
| Options                       | Au moins   |  |  |
|                               | Fixe       |  |  |

deux solutions s'offrent àvous

Au moins Vous permet de spécifier une hauteur minimale

Fixe Vous permet de spécifier une hauteur précise, qui ne sera pas dépassée.

# Uniformiser les hauteurs de lignes (en 2000)

Sélectionnez les lignes concernées. Venez cliquer sur 🖽

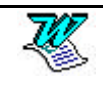

# Aligner dans les cellules (en 2000)

Sélectionnez les cellules concernées puis cliquez sur l'un des outils :

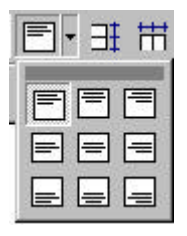

# Aligner le tableau dans la largeur (en 2000)

Si votre tableau est moins large que la feuille vous pouvez définir son alignement et ainsi permettre de le caler àgauche, àdroite ou même le centrer dans la largeur de cette page.

Sélectionnez les lignes concernées.(en général le tableau en entier).

Tableau – Propriétés du tableau - Tableau

| Iableau Ligne Cologne Cellule     Taille   Largeur préférée : O cm     Alignement   Image: Gauche Centré   Droite     Habillage du texte     Aucun Autour        Position | opriétés du tableau              | <u>? ×</u>                      |
|----------------------------------------------------------------------------------------------------|----------------------------------|---------------------------------|
| Taille   Largeur préférée : Cm     Alignement     Gauche     Centré        Betrait à gauche :     O cm     Habillage du texte     Aucun     Autour        Position        | Tableau Ligne Colo <u>n</u> ne . | Cellule                         |
| Alignement   Gauche   Gauche   Gauche   Gentré   Droite     Position                                                                                                    | aille                            |                                 |
| Alignement   Betrait à gauche :     Gauche     Gauche        Gauche     Centré        Droite     Habillage du texte     Aucun     Autour        Position                  | Largeur pré <u>f</u> érée : 0 cm | Mesurer en : Centimètres        |
| Gauche Centré   Droite                                                                                                    | Alignement                       | Betrait à gauche :              |
| Gauche Centré Droite Habillage du texte Aucun Autour Position                                                                                                    |                                  |                                 |
| Gauche       Centré       Droite         Habillage du texte                                                                                                    |                                  |                                 |
| Habillage du texte          Aucun       Autour    Position                                                                                                    | <u>G</u> auche <u>C</u> entré    | Droite                          |
| Aucun Autour Position                                                                                                    | labillage du texte               |                                 |
| Aucun Autour Position                                                                                                    |                                  |                                 |
| Aucun Autour Position                                                                                                    |                                  |                                 |
|                                                                                                    | <u>A</u> ucun A <u>u</u> tour    | Position                        |
|                                                                                                    |                                  |                                 |
|                                                                                                    |                                  |                                 |
| Bordure et trame Options                                                                                                    | Bor                              | dure et trame Options           |
|                                                                                                    |                                  |                                 |
| OK Annuler                                                                                                    |                                  | OK Annuler                      |
| lignement Trois solutions s'offrent àvous                                                                                                    | gnement                          | Trois solutions s'offrent àvous |
| Gauche Se cale sur la gauche                                                                                                    |                                  | Gauche Se cale sur la gauche    |
| Centre Se centre entre le                                                                                                    |                                  | Centre Se centre entre les      |
| <u>Gauche</u> <u>Centré</u> <u>Droite</u> Droite Se cale sur la droite                                                                                                    | <u>G</u> auche <u>C</u> entré    | Droite Se cale sur la droite    |

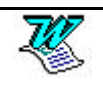

# Tableaux imbriqués (en 2000)

Dans Word 2000, vous pouvez créer des tableaux imbriqués (des tableaux à l'intérieur d'autres tableaux).

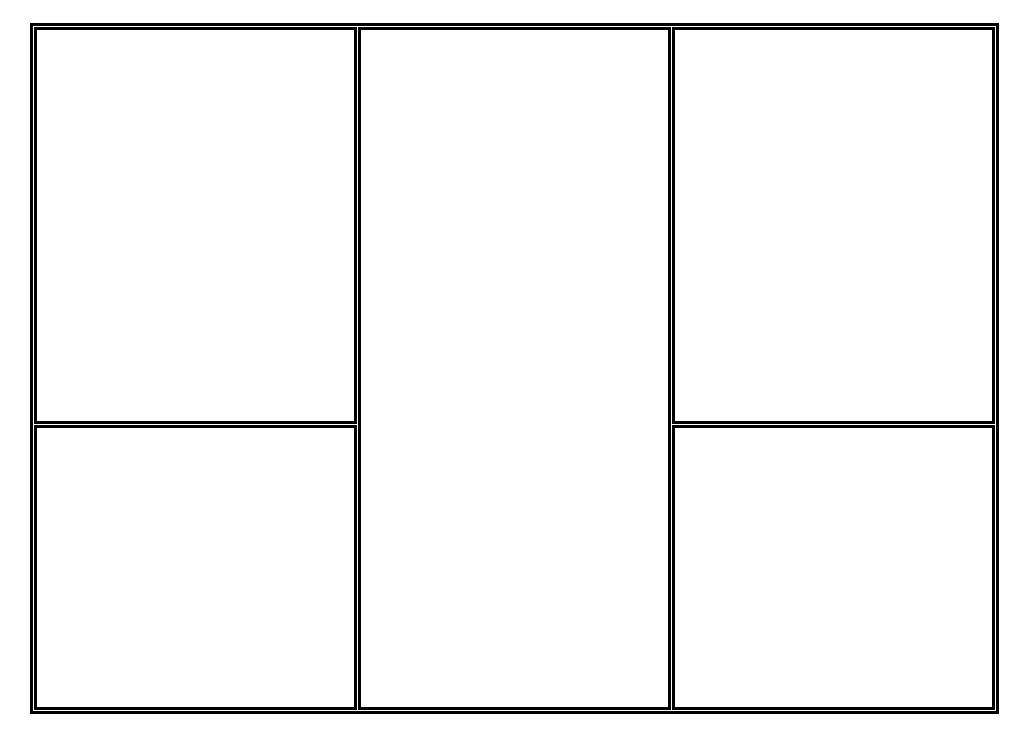

# Poignée de déplacement de tableau (en 2000)

Vous pouvez utiliser la souris pour déplacer votre tableau vers une autre position sur la page.

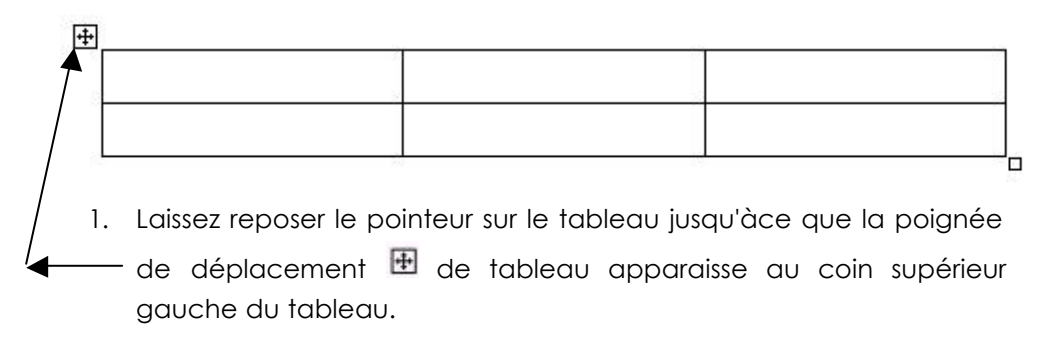

2. Faites glisser le tableau jusqu'àce que le tableau ait atteint b position souhaitée.

# Poignée de redimensionnement de tableau (en 2000)

Vous pouvez changer la taille de l'intégralité du tableau en conservant la proportion des lignes et des colonnes

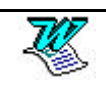

| ] | 150 |  | _ |
|---|-----|--|---|
|   |     |  |   |
|   | 2   |  |   |
|   |     |  |   |

- 1. Laissez reposer le pointeur sur le tableau jusqu'àce que la poignée de redimensionnement de tableau apparaisse au coin inférieur droit du tableau.
- 2. Laissez reposer le pointeur sur la poignée de redimensionnement de tableau jusqu'àce qu'une flèche àdeux pointes apparaisse.
- 3. Faites glisser les limites extérieures du tableau jusqu'à ce que le tableau ait atteint la taille souhaitée.

### Les retraits de paragraphes dans les cellules

Faire un retrait de 1°ligne c'est déplacer cette marque Faire un retrait à droite c'est déplacer cette marque

| ŝ   |                  |                  | 5                 |   | 11 12 12 .   |
|-----|------------------|------------------|-------------------|---|--------------|
| F   |                  |                  |                   |   | 11 - 12 - 13 |
|     | a                | a                | ä                 | Ξ | α            |
| 10  | a                | Ø                | ā                 | a | Ø            |
|     | a                | ä                | D                 | Ø | Ø            |
| Ėai | iro un rotroit à | aoucho c'aet dár | lacar catta marqu | 0 |              |

Faire un retrait à gauche c'est déplacer cette marque

### Scinder un tableau

Ceci revient àcouper un tableau en 2

Positionnez vous dans la première cellule de ce qui sera le deuxième tableau

#### Tableau – Fractionner le tableau

|    | <br>  |   |   |
|----|-------|---|---|
| a  | <br>Ø | Ø | Ø |
| ΞØ | Ø     | Ø | Ø |
| Ξ  | Ø     | Ø | Ø |
| þ  | <br>Ø | ۹ |   |
| ΞØ | <br>Ø | Ø | Ø |
| ΞØ | <br>Ø | Ø | Ø |
|    |       | ¤ | Ø |
|    |       |   |   |

### Affecter un format automatique

Sélectionnez le tableau (Alt double clic)

Tableau - Format automatique de tableau

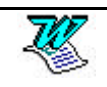

| Mise en forme automatique<br>Format: ADercu                                                                                                    | de tableau               | <u> ¥</u>    |
|----------------------------------------------------------------------------------------------------|--------------------------|--------------|
| (aucun)                                                                                                    |                          |              |
| Simple 2                                                                                                    | fév.                     | ma           |
| Classique 1                                                                                                    | 7                        | 5            |
| Classique 2<br>Classique 3                                                                                                    | 4                        | 7            |
| Classique 4<br>Coloré 1<br>Coloré 2                                                                                                    | 7                        | 9            |
| Formats à appliquer       Formats à appliquer       Image: Bordures       Image: Bordures </td <td>ce 🔽 Aj<u>u</u>stage d</td> <td>les cellules</td> | ce 🔽 Aj <u>u</u> stage d | les cellules |
| Appliquer                                                                                                    |                          |              |
| 🔽 Au <u>x</u> lignes de titre                                                                                                    | 🗖 À la <u>d</u> ernièr   | re ligne     |
| À la première colonne                                                                                                    | 🗖 À la der <u>n</u> ièr  | re colonne   |
|                                                                                                    | ОК                       | Annuler      |

Choisissez un format dans la liste proposée

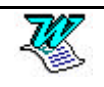

## Création des bordures - par la barre - outils

### Choisir le style de trait

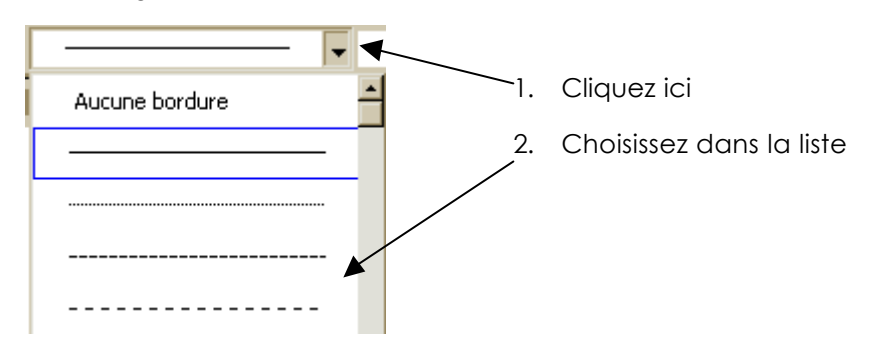

### Choisir l'épaisseur du trait

| × 🗸 🔟 - 🕭 | 4 |
|-----------|---|
| 1/4 pt    | • |
| 1/2 pt    |   |
| ¾pt ———   |   |
| 1 pt      |   |

### Choisir la couleur du trait

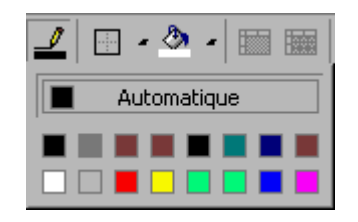

### Choisir le type de bordure

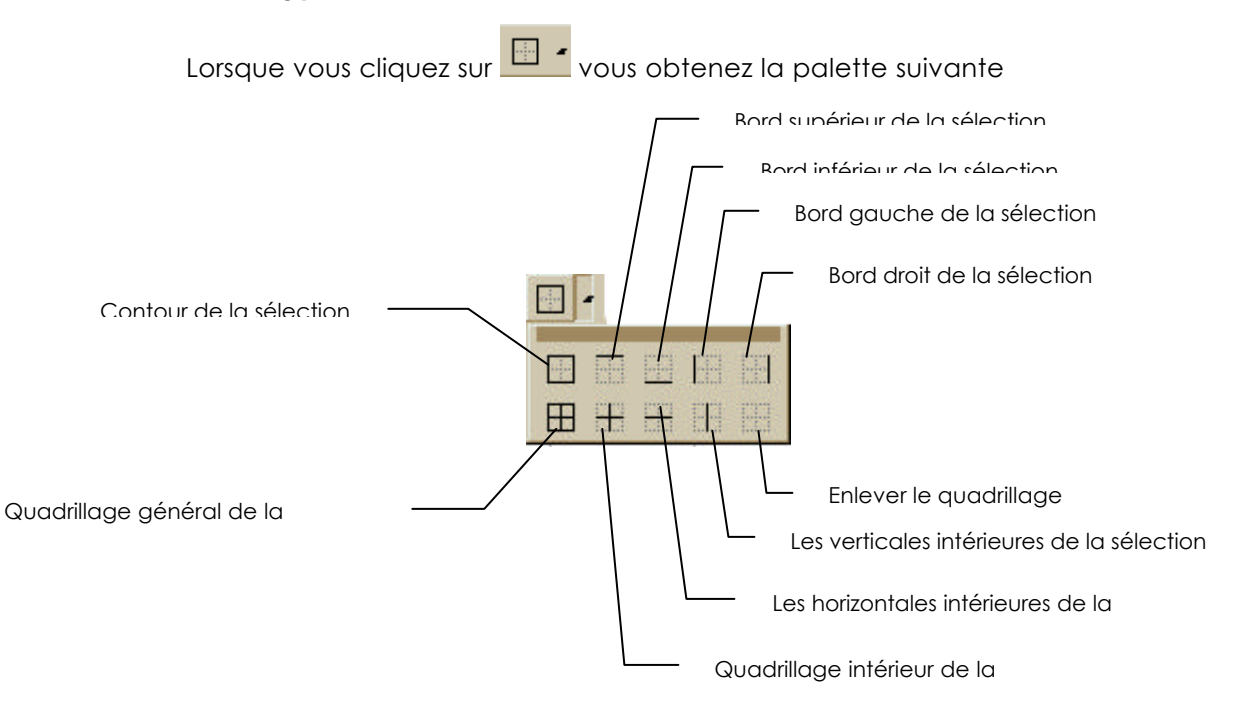

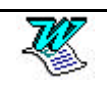

# Afficher/masquer le quadrillage

Pour faire apparaître ou disparaître le quadrillage d'un tableau il suffit de passer sur la commande :

Tableau - Afficher le quadrillage/Masquer le quadrillage

Attention ne confondez pas quadrillage et bordures

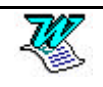

# LES MODELES

### Créer un modèle

Dans un document définissez les caractéristiques de votre modèle.

Marges

- Orientation (Portrait Paysage)
- Eléments de style
- En-tête/Pied de page
- Informations stables (textes, images, tableaux....)
- 1. Fichier Enregistrer sous ou 国

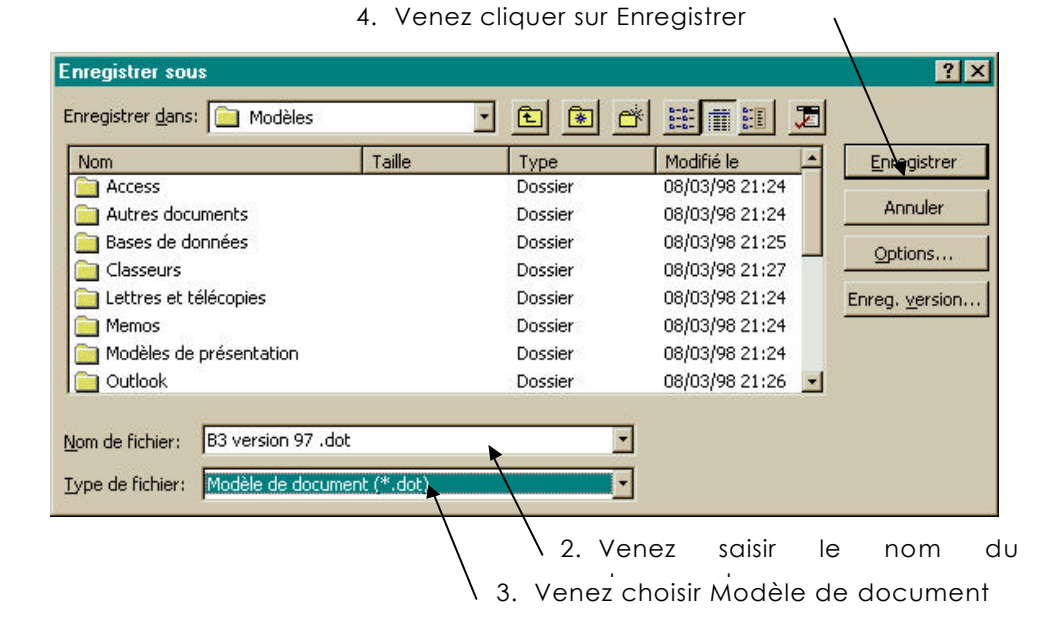

Vous obtenez un fichier dont l'extension est .dot alors qu'un document Word normal est un .doc

Lorsque vous l'avez terminé et sauvegardé, fermez le modèle.

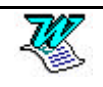

### Exemple de modèle

Vous avez l'intention de concevoir un modèle de document nommé Perso.dot dont les caractéristiques sont les suivantes :

Marges haut, bas, gauche, droite 1 cm

La numérotation automatique des pages alignée àdroite en pied de page.

La date automatique en haut àdroite

L'élément de style Normal : Police Arial 10 pt, paragraphe justifié, espace avant 6 pt

### Réglage des marges

Fichier - Mise en page - Marges

| Mise en         | page |                |        |                 | ? ×                  |
|-----------------|------|----------------|--------|-----------------|----------------------|
| <u>M</u> arges  |      | <u>T</u> aille | Alim   | entation papier | Dispo <u>s</u> ition |
| <u>H</u> aut:   | 1    |                | Aperçu | 1               | ОК                   |
| <u>B</u> as:    | 1    | ×              |        |                 | Annuler              |
| <u>G</u> auche: | 1    | ÷              |        |                 | Par défaut           |
| <u>D</u> roite: | 1    | *              |        |                 |                      |

### Le pied de page

Affichage En-tête et pied de page

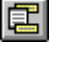

pour passer sur le pied de page

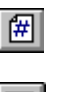

pour demander la numérotation des pages

pour aligner àdroite

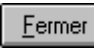

pour revenir au document

### La date automatique

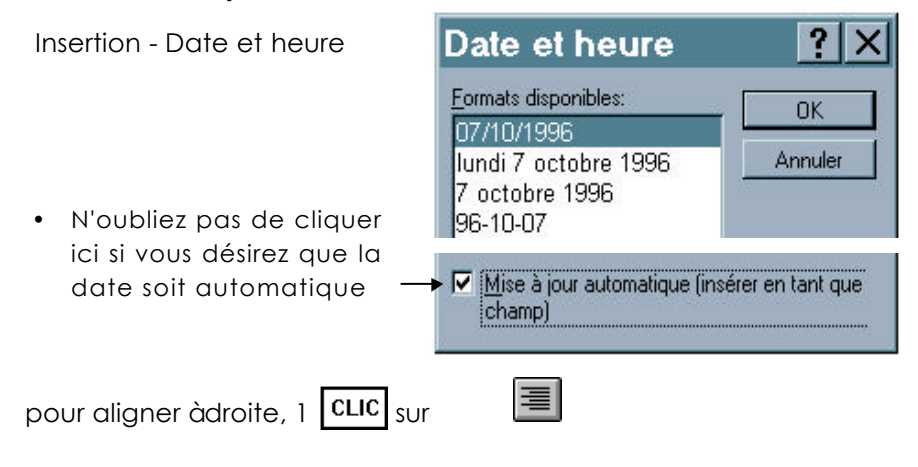

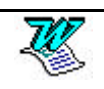

# Création du style

| Format - Style                                                    |      |
|-------------------------------------------------------------------|------|
| Sélectionnez Normal puis                                          |      |
| Grâce à <b>Format T</b> modifiez la description de l'élément de s | tyle |
| Normal. Lorsque vous avez terminé                                 |      |

# Création du modèle

1. Fichier - Enregistrer sous ou

| 4. Venez cliquer sur Enregistrer                                |             |                              |                             |                          |
|-----------------------------------------------------------------|-------------|------------------------------|-----------------------------|--------------------------|
| Enregistrer sous                                                |             |                              |                             | ? ×                      |
| Enregistrer <u>d</u> ans: Modèles                               | •           | E 🖲 💣                        |                             |                          |
| Nom                                                             | Taille      | Туре                         | Modifié le                  | Enregistrer              |
| Access                                                          |             | Dossier                      | 08/03/98 21:24              |                          |
| Autres documents                                                |             | Dossier                      | 08/03/98 21:24              | Annuler                  |
| 📄 Bases de données                                              |             | Dossier                      | 08/03/98 21:25              | Options                  |
| Classeurs                                                       |             | Dossier                      | 08/03/98 21:27              |                          |
| 📄 Lettres et télécopies                                         |             | Dossier                      | 08/03/98 21:24              | Enreg. version           |
| 🧰 Memos                                                         |             | Dossier                      | 08/03/98 21:24              |                          |
| Modèles de présentation                                         |             | Dossier                      | 08/03/98 21:24              |                          |
| Cutlook                                                         |             | Dossier                      | 08/03/98 21:26              | •                        |
| Nom de fichier: Perso.dot<br>Type de fichier: Modèle de documer | nt (*.dot)  | •                            |                             |                          |
|                                                                 |             | 2. Venez s                   | aisir le nom c              | lu Modèle                |
|                                                                 | 3. v<br>c   | 'enez chois<br>Ians la liste | sir Modèle<br>des formats p | de document<br>possibles |
| Enregistrer puis ferm                                           | ez Perso.dc | •t                           |                             |                          |

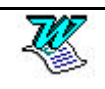

### Utiliser un modèle

1. Fichier - Nouveau

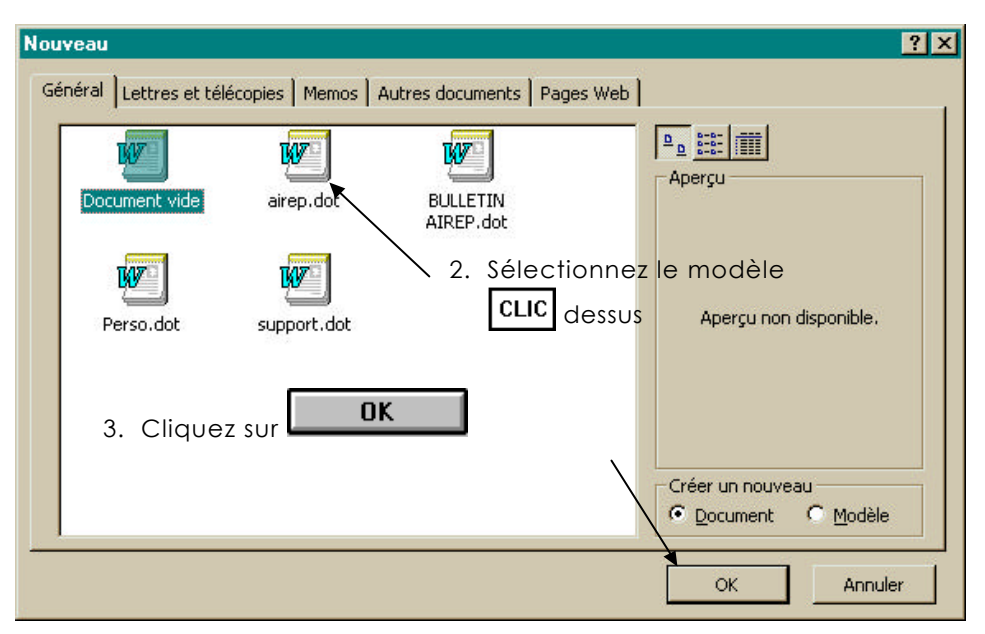

Attention :

vous concevez un document qui est basé sur un modèle précis. Il s'agit d'une copie de l'original.

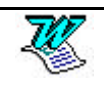

### Modifier un modèle

### 1° solution

- 1. Fichier Ouvrir
- 2. Passez dans le dossier Modèles
- 3. Double clic sur le modèle àouvrir
- 4. Faites les modifications qui vous semblent nécessaires
- 5. Sauvegardez 📕, puis fermez. Ctrl F4

### 2° solution

La recherche dans l'arborescence, du modèle à modifier peut s'avérer difficile.

Conseil : confiez àwindows le soin de rechercher le modèle.

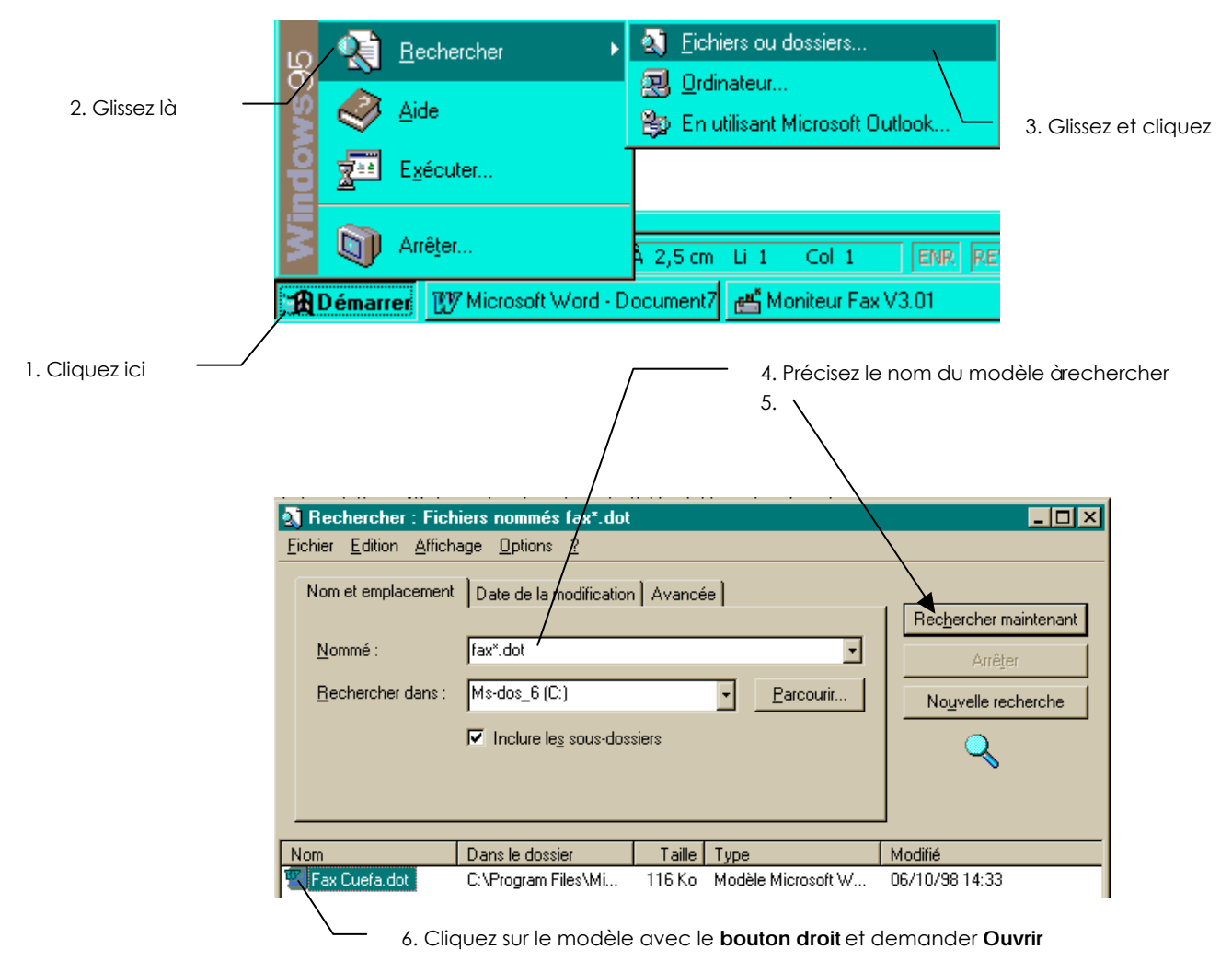

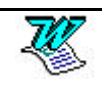

# LES ELEMENTS DE STYLE

# Modifier un élément de style existant

Nous allons modifier ici le style Normal :

| perçu des paragraphes                                                                                 |
|----------------------------------------------------------------------------------------------------|
| perçu des caractères                                                                                  |
| berçu des caractères                                                                                  |
| perçu des caracteres                                                                                  |
|                                                                                                    |
| Times New Roman                                                                                       |
| escription                                                                                            |
| <u>N</u> ouveau <u>M</u> odifier     Supprimer                                                        |
|                                                                                                    |
|                                                                                                    |
| ment de style à Styles:<br>Iffit de cliquer Liste à numéros 4<br>Liste à numéros 5<br>Liste à pures 2 |
|                                                                                                    |

Format - Style

sélectionner cet élément. Cliquez ensuite sur <u>Modifier...</u>

l'élément de style Normal. Il faut donc

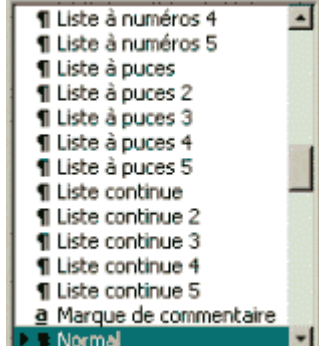

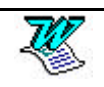

Vous obtenez une fenêtre nommée Modifier le style

| Modifier le styl                                                                                                    | e                                       |                                           | ? ×                                             | C |  |
|----------------------------------------------------------------------------------------------------|-----------------------------------------|-------------------------------------------|-------------------------------------------------|---|--|
| <u>N</u> om:                                                                                                    |                                         | Type de sty                               | le:                                             |   |  |
| Normal                                                                                                    |                                         | Paragraphe                                | •                                               |   |  |
| Basé sur:                                                                                                    |                                         | <u>S</u> tyle du par                      | agraphe suivant:                                | - |  |
| (aucun style                                                                                                    | e)                                      | 🔄 🖣 Norma                                 |                                                 |   |  |
| Aperçu Pungnaple potsidare Pungnaple prisidare Pungnaple pistidare Pungnaple pistidare Pungnaple pistidare Pungnaple pistidare Pungnaple pistidare Teas drasnaple Teas drasnaple Teas drasnaple Teas drasnaple teas drasnaple teas drasnaple Teas drasnaple Teas drasnaple Teas drasnaple Pingnaple avaze drasnaple Pingnaple avaze Pungnaple markaze Pungnaple markaze Pungnaple ma |                                         |                                           |                                                 |   |  |
| Description<br>Police: Times N<br>Aligné à gauch<br>Corps de texte                                                                                                    | ew Roman, 10 pt,<br>e, Interligne simpl | , Français (standa<br>e, Éviter lignes vi | ard), Échelle car 100%,<br>euves et orphelines, |   |  |
| Ajouter au m                                                                                                    | odèle                                   | ☐ Mettre à                                | jour automatiquement                            |   |  |
| ОК                                                                                                    | Annuler                                 | Eormat 🔸                                  | Touches de raccourci                            |   |  |

La description de l'élément de style sélectionné

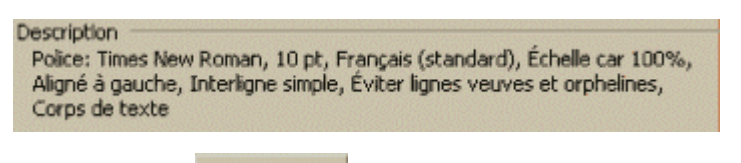

Cliquez sur <u>commat</u> afin d'avoir accès aux commandes de modification de la description de l'élément de style

|                      | Cette liste correspond aux commandes | de : |
|----------------------|--------------------------------------|------|
| Poli <u>c</u> e      | Format - Police                      |      |
| <u>P</u> aragraphe   | Format - Paraaraphe                  |      |
| Tabulations          | Format - Tabulations                 |      |
| <u>B</u> ordure      | Format Borduro                       |      |
| Langue               |                                      |      |
| Cadre                | Format – Cadre                       |      |
| <u>N</u> umérotation | Format – Puces et numéros            |      |
| Eormat 1 Touche      |                                      |      |

Notre objectif est de modifier l'élément de style Normal de telle sorte qu'il ait la description suivante : Police Arial 10 pt, Justifié, Espacement avant 6 pt

Venez cliquez sur

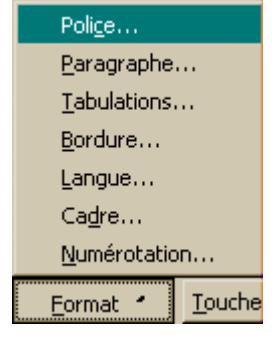

afin de modifier la police et la taille de la police.

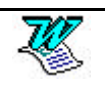

Vous obtenez une fenêtre nommée Police

| olice                                                |                       | ?)              |
|------------------------------------------------------|-----------------------|-----------------|
| Police, style et attributs Espacement                | Animation             |                 |
| Police:                                              | <u>S</u> tyle:        | <u>T</u> aille: |
| Century Gothic                                       | Normal                | 10              |
| Century Gothic                                       | Normal 🗾              | 8               |
| CG Times<br>Comic Sans MS<br>Copperplate Gothic Bold | Gras<br>Gras Italique | 11<br>12 •      |

Venez cliquez sur

Format - Paragraphe

afin de modifier l'alignement et l'espacement avant paragraphe

| Paragraphe             |          |       |                              | ? ×              |
|------------------------|----------|-------|------------------------------|------------------|
| <u>R</u> etrait et esp | pacement | Encha | înements                     |                  |
| Aligne <u>m</u> ent:   | Justifié | -     | <u>N</u> iveau hiérarchique: | Corps de texte 🔹 |
| Retrait                | 8        |       |                              |                  |
| À ga <u>u</u> che:     | 0 cm     | ÷     | De 1re ligne: <u>D</u> e:    |                  |
| À droite:              | 0 cm     | 4     | (Aucun)                      | 1 A              |
| Espacement             |          |       |                              |                  |
| A <u>v</u> ant:        | 6 pt     | +     | Interliane:                  | De:              |
| Après:                 | 0 pt     | 4     | Simple                       |                  |
| OK                     |          |       |                              |                  |

Lorsque vous avez terminé toutes les modifications de format venez cliquer sur **OK** afin de quitter la fenêtre de dialogue

| Modilier le style<br><u>N</u> om:<br>Normal | Type de style:<br>Paragraphe                               |                              |  |  |  |
|---------------------------------------------|------------------------------------------------------------|------------------------------|--|--|--|
| De retour dans la fenêtre                   | Style<br>Styles:<br>¶ Liste à puces 4<br>¶ Liste à puces 5 |                              |  |  |  |
| 3 possibilités s'offrent àvo                | SOOS                                                       |                              |  |  |  |
| Fermer                                      | <u>N</u> ouveau                                            | Sélection d'un style<br>puis |  |  |  |
| si vous avez terminé la                     | si vous désirez                                            |                              |  |  |  |
| modification/création                       | concevoir un nouvel                                        | <u>M</u> odifier             |  |  |  |
| de style.                                   | élément de style.                                          |                              |  |  |  |

si vous désirez modifier un élément de style existant.

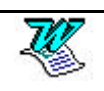

# Créer un élément de style

Format - Style

| tyles:                                                                                                    | Aperçu des paragraphes                                                                                                    |
|----------------------------------------------------------------------------------------------------|----------------------------------------------------------------------------------------------------|
| ¶ Liste à puces 4<br>¶ Liste à puces 5<br>¶ Liste continue<br>¶ Liste continue 2<br>¶ Liste continue 3<br>¶ Liste continue 4 |                                                                                                    |
| ¶ Liste continue 5<br>¶ Listext                                                                                              | Aperçu des caractères                                                                                                    |
| ¶ Listextsuite<br>¶ listNum<br>¶ listrond<br>¶ Main                                                                          | Century Gothic                                                                                                    |
| Ficher:<br>Fficher:<br>Fous les styles                                                                                       | <ul> <li>Description</li> <li>Police: Century Gothic, 10 pt, Français (standard),<br/>Échelle car 100%, Retrait: Gauche 3,5 cm Justifié,<br/>Interligne multiple 1,2 li, Espace avant 6 pt, Éviter lig<br/>veuves et orphelines, Corps de texte</li> </ul> |
| Organiser                                                                                                    | Nouveau Modifier Supprimer                                                                                                    |
|                                                                                                    | Appliquer Annuler                                                                                                    |
| louveau                                                                                                    |                                                                                                    |
|                                                                                                    |                                                                                                    |

| /             |                |     |
|---------------|----------------|-----|
| Nouveau style |                | ? × |
| Nom:          | Type de style: |     |
| R1L           | Paragraphe     | •   |

Nous avons l'intention de créer l'élément de style nommé R1L de telle sorte qu'il ait la description suivante : Police Arial 10 pt, Justifié, Espacement avant 6 pt et retrait de 1° ligne de 1 cm

| Saisie du nom                  | <u>N</u> om:<br> R1L         |          |
|--------------------------------|------------------------------|----------|
| Spécification du type de style | Type de style:<br>Paragraphe | <u>+</u> |
| Description du Style           | Format - Paragraphe          |          |

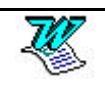

### Les touches de raccourcis

Il est très intéressant d'associer une séquence de touches àl'élément de style que vous êtes en train de concevoir.

Cette séquence permettra l'utilisation du style.

| Venez cliquer sur    | Touches de raccourci | . Vous obtenez :                     |              |
|----------------------|----------------------|--------------------------------------|--------------|
| Saisissez une séqu   | uence de touches     | <u>N</u> ouvelles touches d<br>Alt+A | e raccourci: |
|                      |                      | Affectées à:<br>[non attribuée]      |              |
| Si cette séquenc     | e vous convient      | Attribuer                            |              |
| (si elle n'est pas o | déjàattribuée)       |                                      |              |
| Lorsque vous av      | ez terminé           | Fermer                               |              |

### Ajouter au modèle

Maintenant une question importante se pose, faut il ajouter ce style au modèle ou non.

| Ajouter au modèle | Dans  | се           | cas     | VOUS    | n'ajout | ez   | pas   | le  | style   | au  |
|-------------------|-------|--------------|---------|---------|---------|------|-------|-----|---------|-----|
|                   | modè  | le.          | Ceci    | signifi | e que   | le   | style | С   | onçu    | (ou |
|                   | modif | ié) <b>r</b> | n'exist | era qu  | e dans  | le d | locun | nen | t actif |     |

 Ajouter au modèle
 Dans ce cas vous ajoutez le style au modèle. Ceci signifie que le style conçu (ou modifié) l'est pour le document actif mais aussi pour le modèle ayant servi à la création de ce document actif

Lorsque vous avez terminé la description du nouvel élément de style

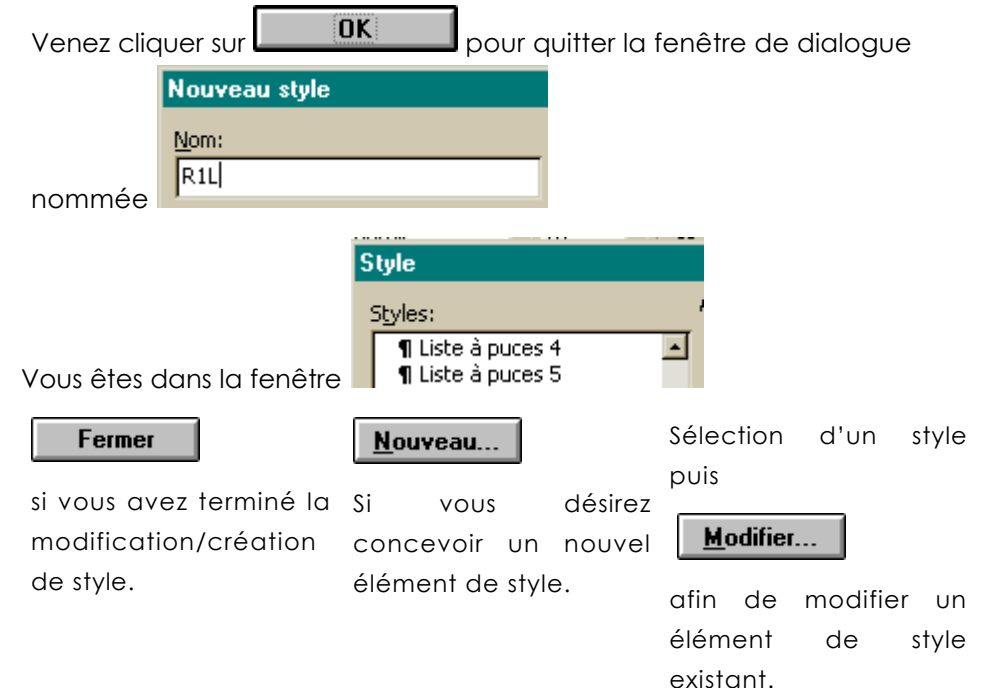

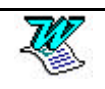

### Utiliser un élément de style

## 1° solution

- Sélection du bloc de caractères concernés
- (dans le cas d'un paragraphe il suffit de se positionner dessus)

| R1L 🕹 Tii         | mes New Ron         |
|-------------------|---------------------|
| TITRE 1           | <b>≕ ¶</b><br>20 pt |
| Titre 2           | <b>≕</b> ¶<br>12 pt |
| Titre 3           | <b>≕</b> ¶<br>12 pt |
| Titre 4           | <b>≡</b> ¶<br>12 pt |
| Normal            | <b>≕ ¶</b><br>10 pt |
| Cellule_2         | ■ ¶<br>10 pt        |
| RIL               | <b>≕ ¶</b><br>10 pt |
| Police par défaut | <b>≕ a</b><br>10 pt |

### 2° solution

2. Glissez ici

1. Venez cliquez ici

Sélection du bloc de caractères concernés

(dans le cas d'un paragraphe il suffit de se positionner dessus)

Tapez la séquence de touches que vous avez associée au style.

## Supprimer un élément de style

Format - Style

Sélection dans la liste de l'élément de style àsupprimer

Cliquez sur le bouton

Confirmez la suppression

Fermez

## Imprimer la liste des éléments de style

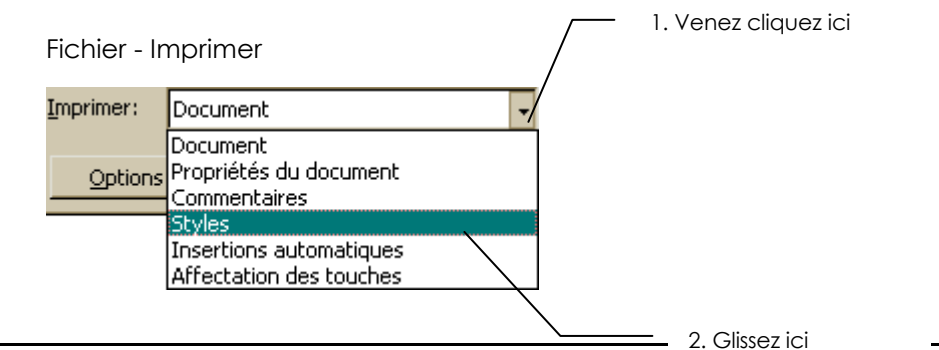

# Les éléments de style et leur utilisation

Les éléments de style que vous concevez sont liés au document dans lequel il sont conçus. Pour généraliser leur utilisation il faut donc :

Les importer/exporter d'un document vers un autre. (voir page 41)

Créer un modèle de document dans lequel seront conçus les éléments qui vous paraissent intéressants. Lorsque vous utiliserez ce modèle vous aurez àvotre disposition les différents éléments liés au modèle.

### Exporter les styles d'un fichier vers un autre

Vous êtes dans le document qui va recevoir les éléments de style (ici DOC\_DEST.DOC). Il existe un fichier qui contient des éléments de style qui vous intéresse. (ici DOCSOURC.DOC).

| Format – Style                                                                                         | <u>O</u> rganiser                                                                                 |
|----------------------------------------------------------------------------------------------------|---------------------------------------------------------------------------------------------------|
| Organiser           Styles         Insertion automatique                                               | Parres d'ou <u>ti</u> ls   M <u>a</u> cros                                                        |
| Dans Doc_Dest.doc:<br>Cellule_2<br>Normal<br>Police par défaut<br>R1L<br>Titre 1<br>Titre 1<br>Titre 4 | Vers Normal.dot:<br>Cellule_2<br>Normal<br>Police par défaut<br>Titre 1<br>Titre 4<br>Vers Normal |
| Affiche <u>r</u> les Styles de:<br>Doc_Dest.doc (document)<br><u>F</u> ermer le fichier                | Affic <u>h</u> er les Styles de:<br>Normal.dot (modèle global)  Fermer le fichier                 |
|                                                                                                    | 1. Venez cliquez ici                                                                              |

Vous avez fermé le modèle Normal.dot. Maintenant il faut ouvrir le fichier qui contient les éléments de style convoités.

| Afficher_les Styles de:   | Affic <u>h</u> er les Styles de: |
|---------------------------|----------------------------------|
| Doc_Dest.doc (document)   | •                                |
| <u>F</u> ermer le fichier | Ouvrir le fichier…               |
|                           | 2. Venez cliquez ici             |

Vous avez àpréciser le nom du Modèle détenteur des styles.

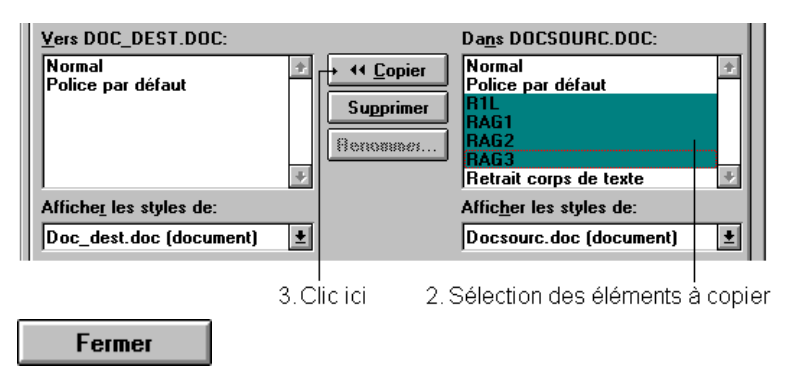

## Sélection des éléments à copier

# Liste continue d'éléments de style

| Da <u>n</u> s DOCSOURC.DOC: |                                       |
|-----------------------------|---------------------------------------|
| Normal                      | *                                     |
| Police par défaut           |                                       |
| R1L +                       | 🕂 🕂 1 clic sur le premier de la liste |
| RAG1                        | · ·                                   |
| RAG2                        |                                       |
| RAG3 +                      | 습 Shift clic sur le dernier           |
| Retrait corps de texte      | +                                     |

Liste discontinue d'éléments de style

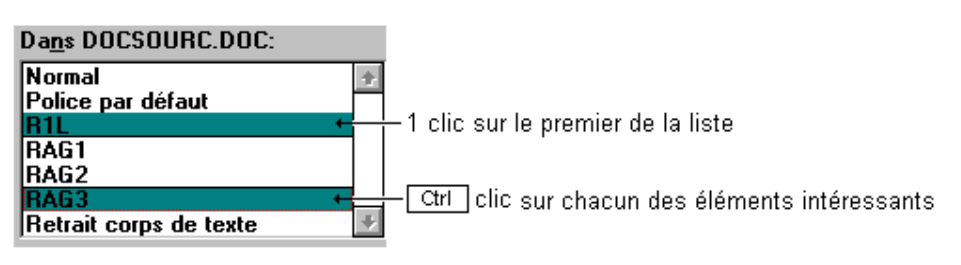

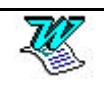

# LA BARRE D'OUTILS

#### Affichage - Barres d'outils Affichage Insertion Format Outils Tableau Fenêtre ? Normal CM 🗈 Lecture à l'écran G <u>S</u> **F** 3 Page x 🖄 x 🔲 Plan 📃 Document maître • 5 • 1 • 6 • 1 • 7 • 1 • 8 • 1 • Barres d'outils Standard 1.4 ✓ Règle Alt+Maj+R Mise en forme 🕵 Explorateur de document Base de données Commandes En-tête et pied de page ✓ Dessin Alt+X Formulaires Comment<u>a</u>ires Image Insertion automatique 🔲 Plein é<u>c</u>ran Révision. Zoom... Tableaux et bordures

## Personnalisation d'une barre - outils

Affichage - Masquage d'une barre - outils

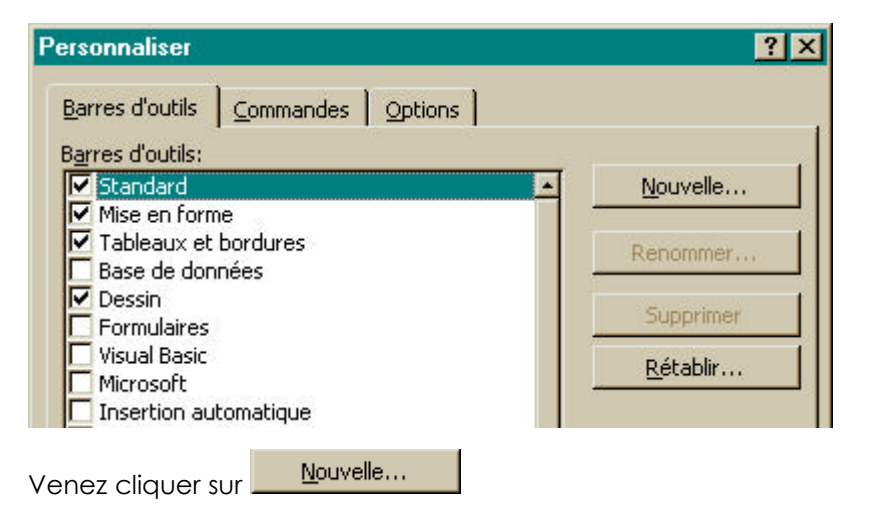

Affichage - Barres d'outils - Personnaliser

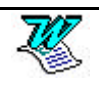

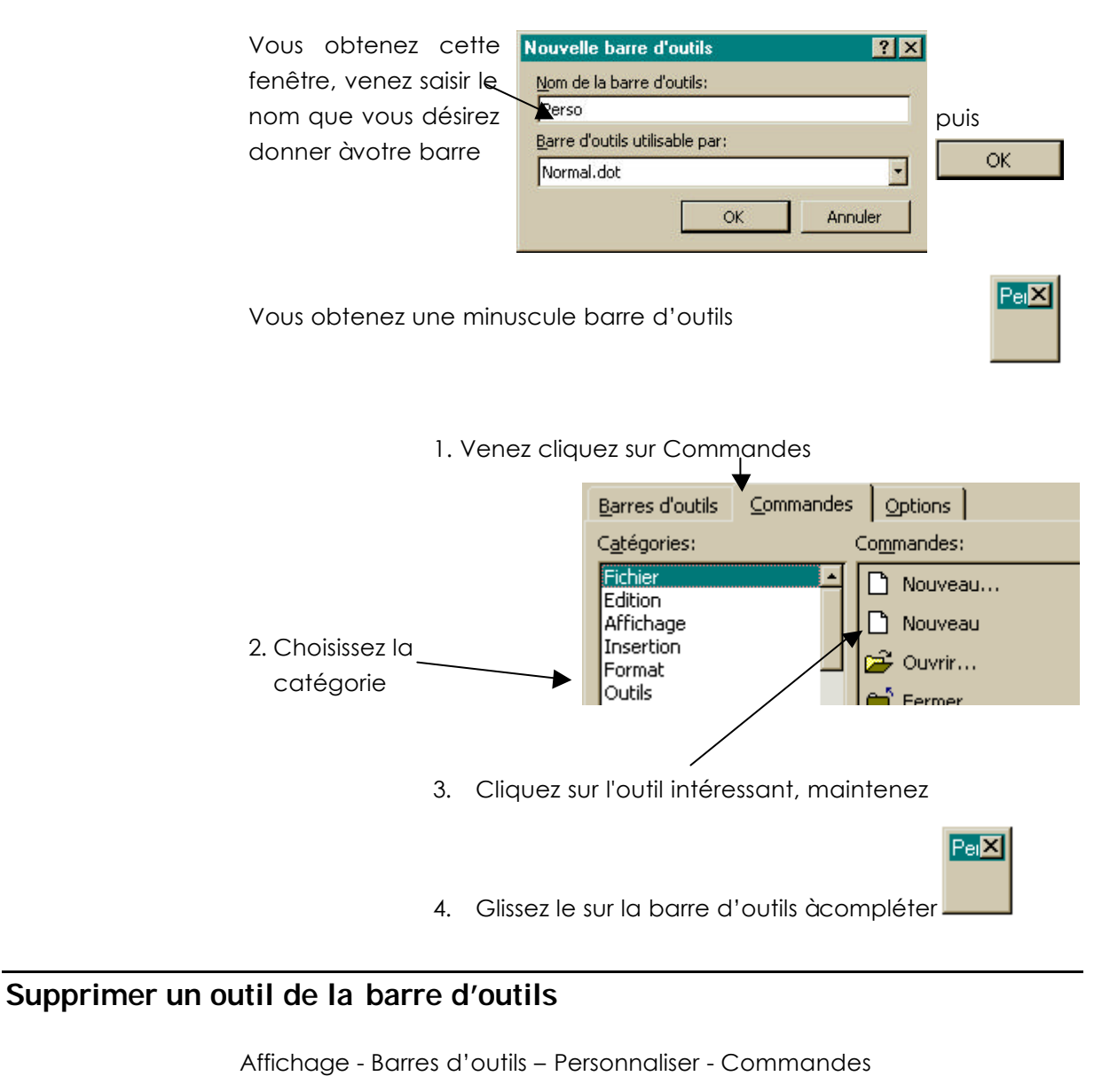

Pour supprimer un outil de la barre, cliquez dessus maintenez et sortez le

de la barre. Lorsque vous avez terminé

### Revenir à une barre - outils d'origine

Affichage - Barres d'outils - Personnaliser - Barres d'outils

Sélectionnez la barre àrétablir

<u>R</u>établir <sub>puis</sub> Fermer

## Supprimer une barre - outils personnelle

Affichage – Barres d'outils – Personnaliser – Barre d'outils

Fermer

Sélectionnez la barre - outils àsupprimer

siug

<u>S</u>upprimer

W

lorsque vous avez terminé.

# LES IMAGES

Word pour windows permet de combiner dans un même document textes et images. Ces images proviennent

- D'un couper/coller
- D'un copier/coller
- De l'insertion d'un fichier image.

Une fois l'image insérée dans le texte, il est possible d'y apporter certaines modifications.

- Modifier la taille de l'image.
- Rogner l'image.

## Ajout d'image dans un texte

#### Par l'insertion du contenu du presse-papier.

Vous êtes (par exemple) dans Paintbrush vous réalisez un dessin, le sélectionner, puis

Edition - Copier

Ce qui était sélectionné, a été recopié dans le presse-papier, il suffit de repasser dans word pour windows, de se positionner làoù vous désirez insérer l'image puis

Edition - Coller

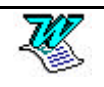

# Par l'insertion d'un clipart (en $^{W_{97}}$ )

Se positionner làoù doit avoir lieu l'insertion, puis

| Insertion – | Image – | Image | de | la | bibliothèque |
|-------------|---------|-------|----|----|--------------|
|-------------|---------|-------|----|----|--------------|

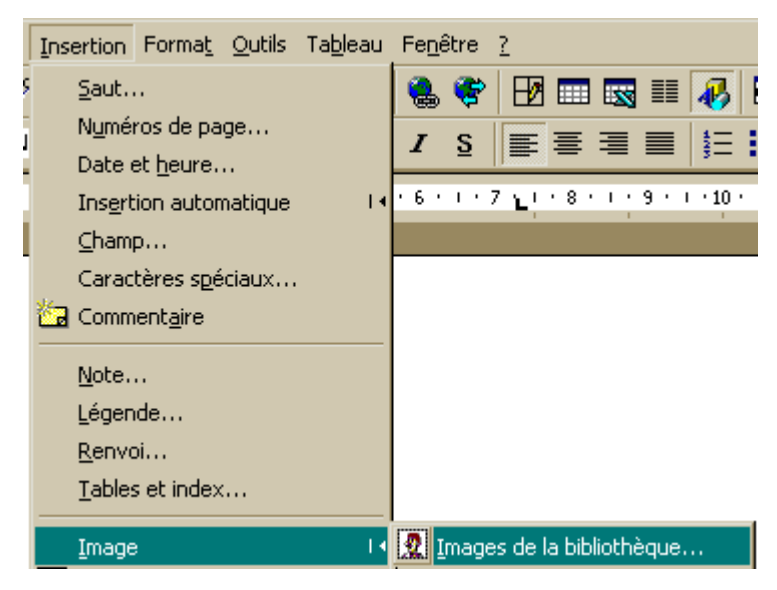

#### Vous obtenez

|   | Microsoft ClipArt Gallery 3.0                                                                                                    | ?×                                                                                                    |
|---|----------------------------------------------------------------------------------------------------|----------------------------------------------------------------------------------------------------|
|   | Images clipart                                                                                                    | ™ ⊻i                                                                                                    |
| 1 | IToutes les catégo         Animaux         Arrière-plans Web         Bandes dessinées         Bandes dessinées         Boutons Web         Bureau         Cartes         Contrôles de navic         Cuisine         Diveris         Diveris         Diveris         Diveris         Etudes         Foyer & Famille         Images Web         Individus         Industrie         Lignes de séparati | Eermer<br>Eermer<br>Reghercher<br>2<br>Agrandir<br>Image clipart dans<br>cette catégorie:<br>1476<br>Faites défiler vers le<br>bas pour visualiser<br>plus de image |
|   | Modifier les catégories Propriétés des images Importer des images                                                                                                    |                                                                                                    |
|   | Image clipart Descriptions: Chat                                                                                                    |                                                                                                    |
|   |                                                                                                    | 11.                                                                                                    |
| ١ | Choisissez la catégorie de l'image/(1 Clic dessus)                                                                                                    |                                                                                                    |
|   | Choisissez l'image (1 Clic dessus) /                                                                                                    |                                                                                                    |
|   | vous permettra d'insérer l'image.                                                                                                    |                                                                                                    |

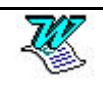

# Par l'insertion d'un clipart (en 2000)

Se positionner làoù doit avoir lieu l'insertion, puis

Insertion – Image – Image de la bibliothèque

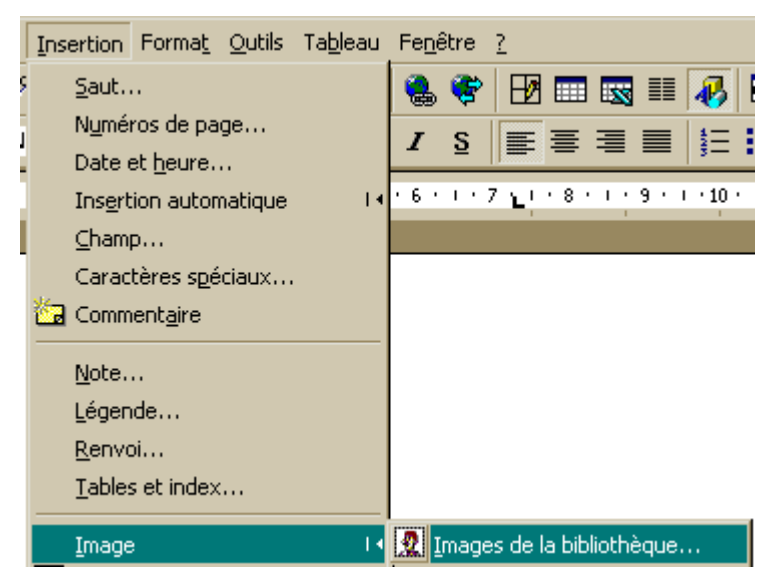

#### Vous obtenez

| 🔝 Insérer un élément                                 | - 🗆 × |
|------------------------------------------------------|-------|
| │ √→ 🚥 │ 🖳 Importer les clips 🟐 Dips en ligne 🛷 Aide |       |
| Rechercher les clips : Tapez un ou plusieurs mots    |       |
| 🔊 Images 🏹 🚛 Sons 🚛 Clipsanimés                      |       |
| Catégories 1 - 51                                    |       |
| Nouvelle catégo       Image: Cliquer pour Animaux.   |       |
| Choisissez la catégorie de l'image (1 Clic dessus)   |       |
| 🙍 Insérer un élément                                 |       |
| 🗘 🛶 📰 🛛 🖳 Importer les clips 🏐 Clips en ligne        |       |
| Rechercher les clips : Tapez un ou plusieurs mots    |       |
| 🔊 Images 🛛 🍕 Sons 🖻 🖽 Clips animés                   |       |
| Clips 1 - 7 dans Animaux                             |       |
|                                                      |       |

Choisissez l'image (1 Clic dessus) puis cliquez sur Insérer le clip

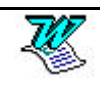

### Sélectionner une image

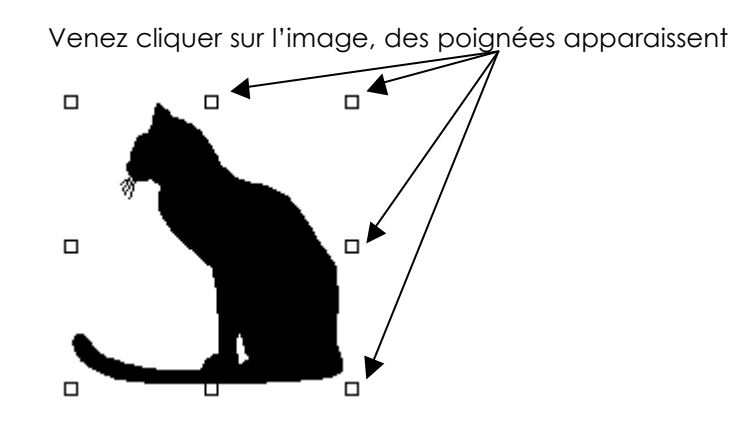

### Dimensionner une image

### 1ère méthode

Sélectionnez l'image (cliquez sur cette image).

Format - Image...- Taille

| Format d'imag     | e                                          |                                             |        | ? ×          |
|-------------------|--------------------------------------------|---------------------------------------------|--------|--------------|
| Habilla           | ge                                         | Intage                                      | Zc     | one de texte |
| Couleu            | rs et traits                               | Tai                                         | le     | Position     |
| Dimensionnem      | ient et rotatio                            | n                                           |        | ]            |
| Ha <u>u</u> teur: | 5,61 cm                                    | Largeur:                                    | 9,2 cm | <u>×</u>     |
| Rotation:         | 0°                                         | <u></u>                                     |        |              |
| Échelle           |                                            |                                             |        |              |
| <u>H</u> auteur:  | 100 %                                      | Largeur:                                    | 100 %  | ×            |
| Garder le         | e même r <u>a</u> ppor<br>Innelle à l'imaç | rt hauteur/largeur<br>ge d' <u>o</u> rigine |        |              |

- Echelle : Permet d'appliquer un coefficient d'agrandissement (valeur > 100%) ou de diminution (valeur < 100%) à l'image sélectionnée. Ainsi, Hauteur 200%, multiplie par 2 la hauteur initiale de l'image.
- Dimensionnement : Permet de définir les dimensions précises que vous désirez donner àvotre image.

#### 2ème méthode

Sélectionnez l'image.

Des petites poignées de redimensionnement apparaissent sur cette image. Cliquez sur l'une d'elles, maintenez et faites glisser. Ceci permet de modifier la taille de l'image.

### Rogner une image

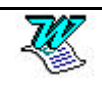

Sélectionnez l'image. Venez cliquer sur 🗲

Amenez la souris sur la poignée intéressante, cliquez maintenez et faites rouler.

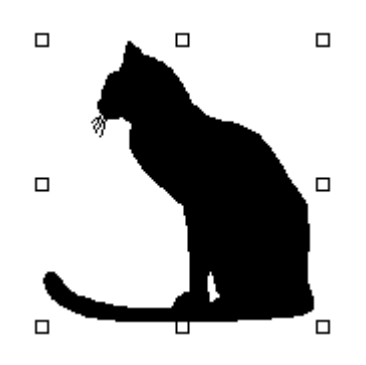

## Rétablir les dimensions initiales d'une image

Sélectionnez l'image. 🚺

# Dissocier une image du texte (en W97)

Sélectionnez l'image

Format – Image – Position

| Form | at d'image               |        | ? ×           |
|------|--------------------------|--------|---------------|
|      | Habillage                | Image  | Zone de texte |
|      | Couleurs et traits       | Taille | Position      |
| _    | at a state of the second |        |               |

Dissocier du texte

## Supprimer une image

Sélectionnez l'image (1 clic dessus). Suppr

### Modifier une image

Double **CLIC** sur cette image pour l'ouvrir. Faites les modifications.

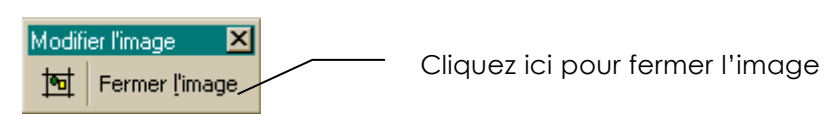

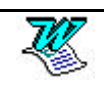

# LE PUBLIPOSTAGE

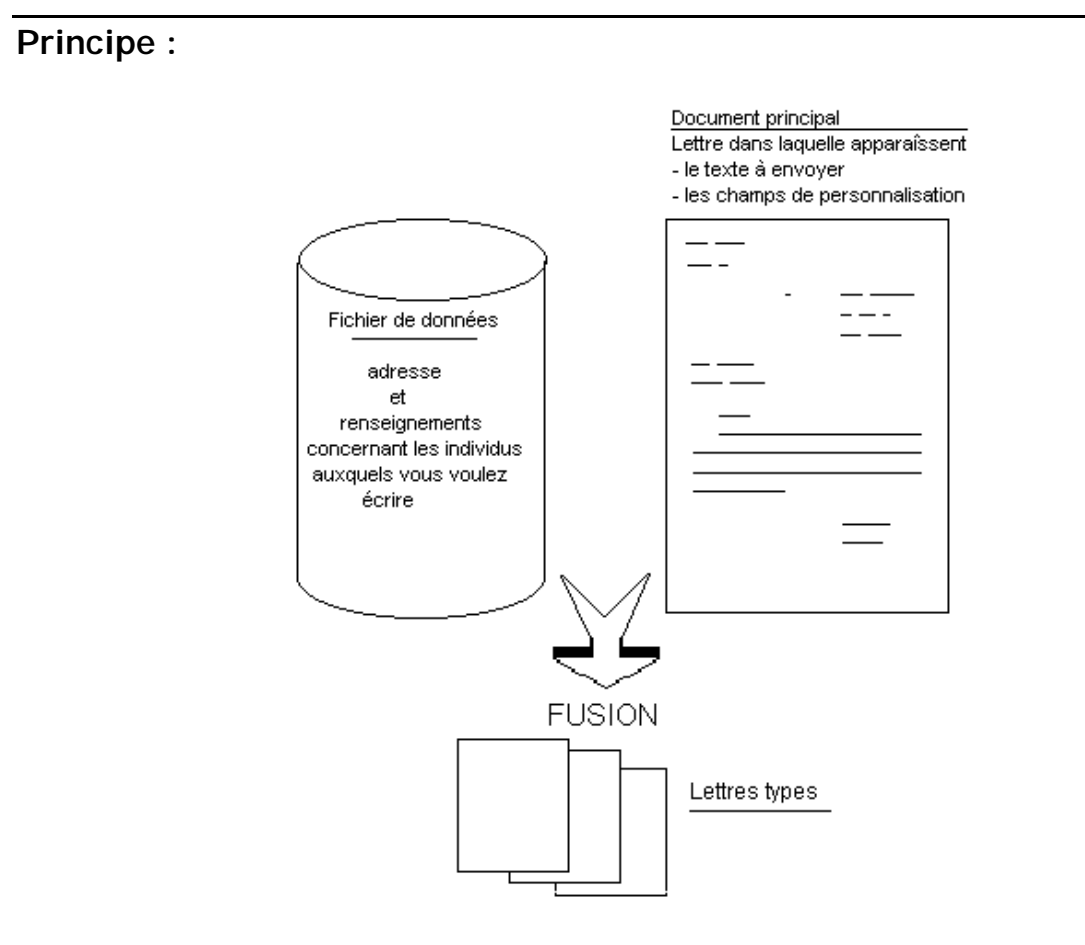

### Créer le fichier de données

Le fichier de données peut se présenter sous plusieures formes

| • | Tableau W | /ord    |         |            |           |          |
|---|-----------|---------|---------|------------|-----------|----------|
|   | Genre     | Nom     | Prénom  | Date_Conv  | Heure_Con | Lieu_Con |
|   |           |         |         |            | V         | V        |
|   | Madam     | Auguste | Laurenc | 12/121996  | 10h30     | Lyon     |
|   | е         |         | е       |            |           |          |
|   | Monsieur  | Hingray | Pascal  | 21/01/1997 | 11h30     | Grenoble |
|   | Monsieur  | Mathieu | Eric    | 10/12/1996 | 9h30      | Lyon     |
|   |           |         | , ,     |            |           |          |

 Liste d'informations séparées par des ; Genre;Nom;Prénom;Date\_Conv;Heure\_Conv;Lieu\_Conv Madame;Auguste; Laurence; 12/121996; 10h30; Lyon Monsieur;Hingray; Pascal; 21/01/1997; 11h30; Grenoble Monsieur;Mathieu; Eric; 10/12/1996; 9h30; Lyon

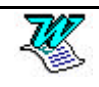

• Liste d'informations séparées par des 📇

| Genre → Nom →                                | Prénom 🔸   | Date_Conv →  | Heure_Conv - | → Lieu_Conv¶ |
|----------------------------------------------|------------|--------------|--------------|--------------|
| Madame → Auguste →                           | Laurence → | 12/121996 →  | 10h30 →      | Lyon¶        |
| Monsieur → Hingray →                         | Pascal 🗕   | 21/01/1997 → | 11h30 →      | Grenoble¶    |
| Monsieur $\rightarrow$ Mathieu $\rightarrow$ | Eric →     | 10/12/1996 → | 9h30 →       | Lyon¶        |

- Base de données Excel
- Base de données Access

#### **Recommandations :**

Ne sautez pas de lignes dans le fichier de données.

Lorsque le fichier est conçu enregistrez le et fermez le. (dans le cas présent nous appellerons ce fichier ListConv.doc)

### Créer le document principal

Dans un nouveau document

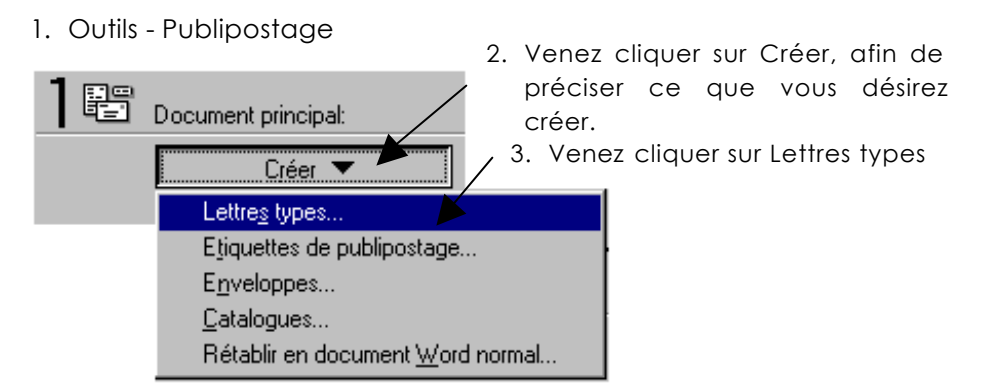

A la suite de cette manipulation vous obtenez une fenêtre de dialoaue

C'est le fichier actif qui doit être le 4. Venez cliquer sur Fenêtre active document principal donc :

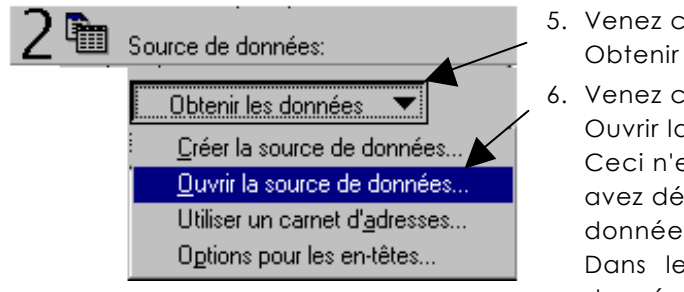

- 5. Venez cliquer sur Obtenir les données
- Venez cliquer sur Ouvrir la source de données. Ceci n'est possible que si vous avez déjàcréé le fichier de données.

Dans le cas ou le fichier de données n'existe pas il faut passer sur la commande Créer

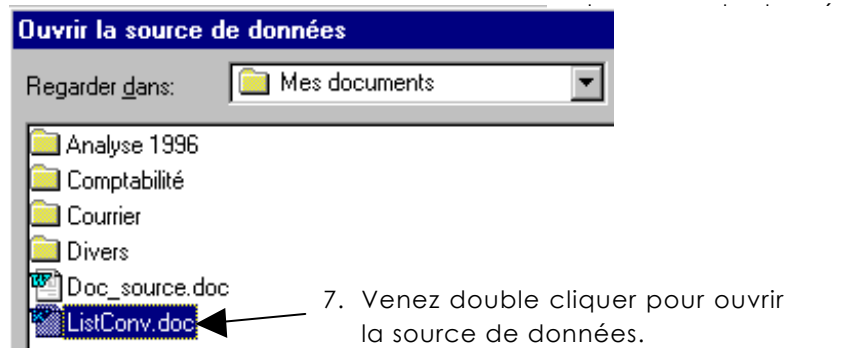

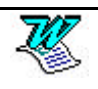

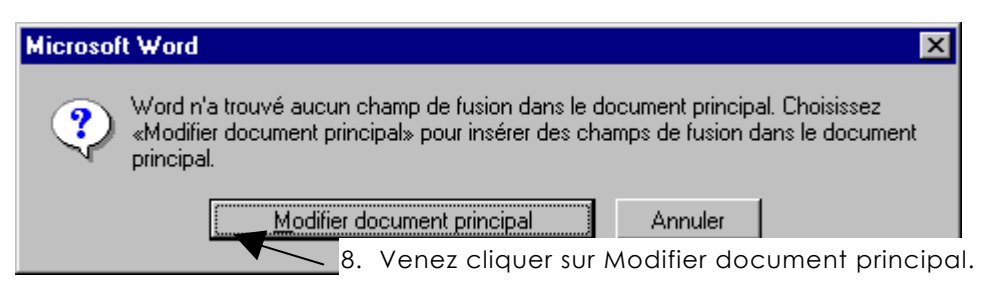

Dans votre document principal apparaît une nouvelle barre-outils

| Insérer champ de fusion 🛛 Insérer mot clé 🔛 🖊 📢 🚺 🕨 🕨 🎬 🕼 🎭 🖳 | 1 |
|---------------------------------------------------------------|---|
|---------------------------------------------------------------|---|

Vous n'avez plus qu'àrédiger votre document tout en insérant làoù ils sont utiles les différents champs de fusion dont vous avez besoin.

### Pour insérer un champ de fusion :

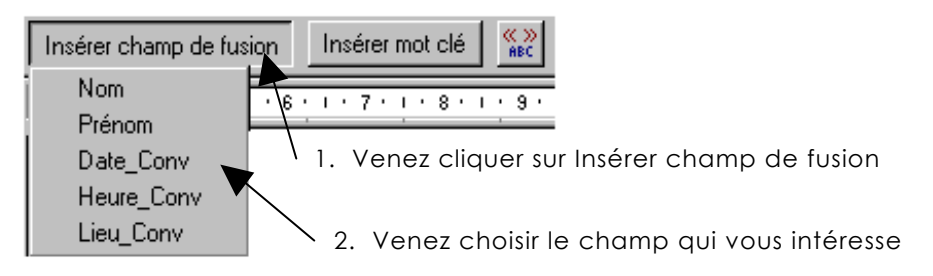

### Exemple :

| CONVOC                                    | CAT          | ION                                        |
|-------------------------------------------|--------------|--------------------------------------------|
| Cher(e) «Prénom» «Nom» vous êtes convoqué | à<br>le<br>à | «Lieu_Conv»<br>«Date_Conv»<br>«Heure_Conv» |

## La fusion

### La fusion vers un nouveau document

Pour cela cliquez sur Dans ce cas un nouveau fichier va apparaître sur l'écran masquant ainsi le document principal. Ce nouveau document vous permettra entre autres de vérifier que la fusion se passe bien, que les données utilisées sont correctes, que la présentation est harmonieuse.

- Lorsque vous constater des erreurs de données corrigez les dans le fichier de données.
- Lorsque vous constatez des erreurs de présentation corrigez les dans le document principal.

## La fusion vers l'imprimante

Pour cela cliquez sur . Cette commande enverra la fusion vers l'imprimante.

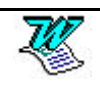

### Modifier une source de données

Vous êtes dans le document principal, venez cliquer sur 📝

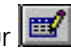

Vous obtenez

| Saisie de données       | s de fusion |   | ? ×                 |
|-------------------------|-------------|---|---------------------|
| Nom:                    | Auguste     |   | ОК                  |
| Prénom:                 | Laurence    |   | Aiouter             |
| Date_Conv:              | 12/121996   |   |                     |
| Heure_Conv:             | 10h30       |   | <u>Supprimer</u>    |
| Lieu_Conv:              | Lyon        |   | <u>R</u> établir    |
|                         |             |   | Rec <u>h</u> ercher |
|                         |             |   | Afficher la source  |
|                         |             | • |                     |
| <u>E</u> nregistrement: | K ∢ 1 → H   |   |                     |

### Ajouter une fiche

Ajouter Saisissez les informations dans les Venez cliquer sur divers champs

### Supprimer une fiche

Supprimer Faites apparaître la fiche àsupprimer puis

### Rechercher une fiche

Rechercher... Venez cliquer sur

1- Saisissez le texte recherché

| • - 3- Cliquez |
|----------------|
|                |
|                |
| -              |

2- Précisez le champ dans lequel il faut rechercher

Fermer lorsque vous avez terminé. Venez cliquer sur

### Afficher la source de données

Afficher la source . Ceci permet de visualiser la source Venez cliquer sur de données sous forme de tableau (et non pas sous forme de fiches de données). Lorsque vous désirez retourner

Dans le mode fiche, cliquez sur

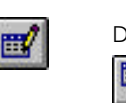

Dans le document principal , cliquez sur

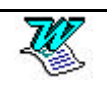

## La source de données (sous forme de tableau)

## La barre outils

| <b>1</b>  |                                                                                                    |
|-----------|----------------------------------------------------------------------------------------------------|
| <b>2</b>  | Appel de la grille de consultation/modification de données                                                     |
| <b>K</b>  | Permet de modifier la structure de la base de données.                                                         |
|           | Ajouter un champ. Retirer un champ. Renommer un champ.                                                         |
| ₩,        | Ajoute un enregistrement en fin de tableau                                                                     |
| <b></b>   | Supprime l'enregistrement actif                                                                                |
| ₽↓        | Trie dans l'ordre alphabétique croissant. Il suffit de se positionner                                          |
|           | dans une cellule de la colonne àtrier.                                                                         |
| Z↓<br>A↓  | Trie dans l'ordre alphabétique décroissant. Il suffit de se positionner dans une cellule de la colonne àtrier. |
| ×.        | Insertion d'une base de données externe                                                                        |
| <b>B!</b> | Mise àjour des champs (dans le cas de liaisons)                                                                |
|           | Recherche d'enregistrement                                                                                     |
|           | Retour dans le document principal.                                                                             |
|           |                                                                                                    |

## Rétablir le document principal en document word

Outils - Publipostage

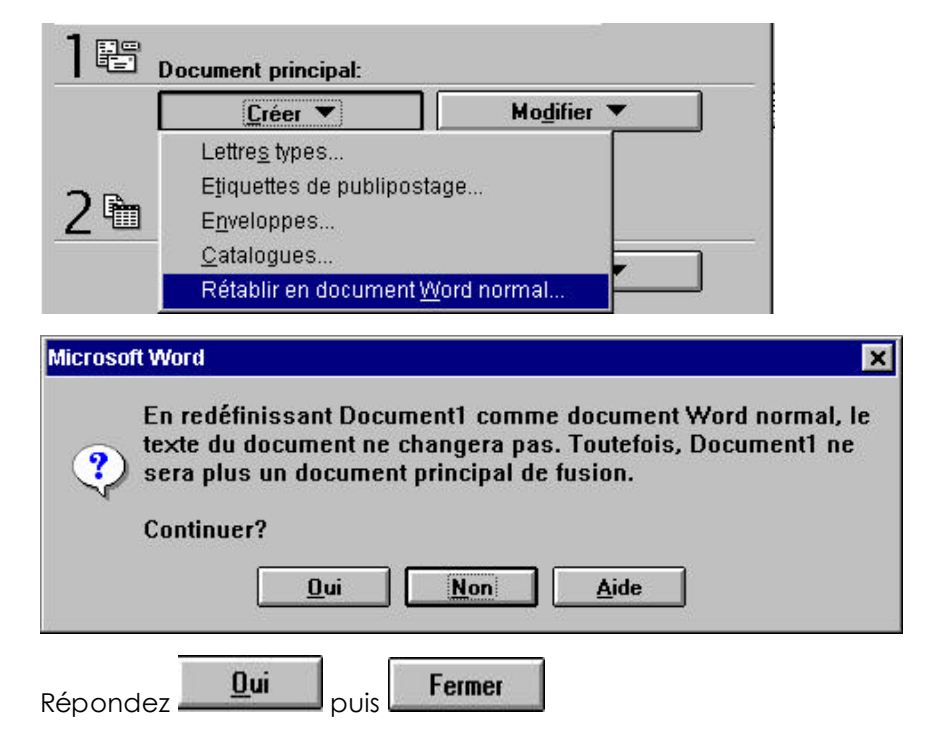

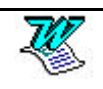

### Créer la source de données

Lorsque vous concevez un publipostage, 2 cas peuvent se présenter :

- Soit la base de données existe
- Soit elle n'existe pas et il faut la créer.

Le premier cas ayant déjà été étudié nous allons nous intéresser à la création de la base de données.

Outils - Fusion et publipostage

Spécifiez quel type de publipostage vous désirez créer

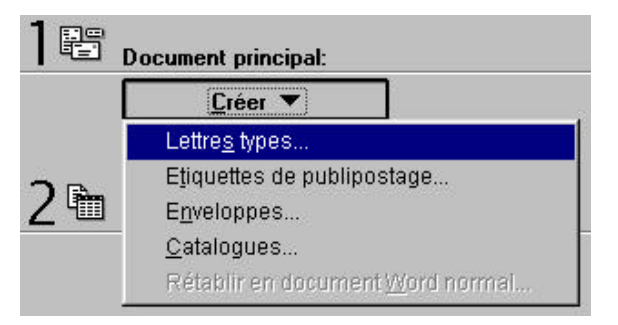

Précisez ensuite que vous désirez créer la source de données

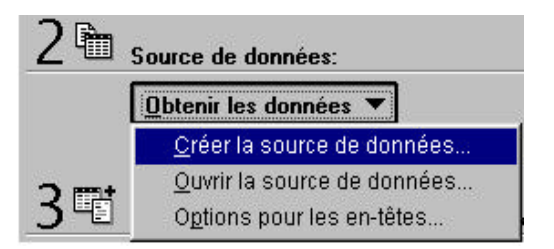

Dans ce cas Word vous propose une liste de champs fréquemment utilisés. A vous de les accepter ou de les supprimer ou d'en ajouter d'autres.

| es 🔀                                                                                                  |
|----------------------------------------------------------------------------------------------------|
| composées de lignes de données constituant<br>a première ligne, appelée ligne d'en-tête, comprend les |
| le noms de champs communément utilisés. Supprimez<br>choix.                                           |
| <u>C</u> hamps de la ligne d'en-tête:                                                                 |
| Titre         Prénom         Nom         Poste         Société         Adresse1         Adresse2      |
| nuler MS Query <u>A</u> ide                                                                           |
|                                                                                                    |

Lorsque vous avez terminé

Vous devez ensuite enregistrer la base de données

Précisez son nom, ainsi que le dossier destinataire.

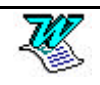

Après l'enregistrement vous obtenez la fenêtre suivante

| Microsoft Word                                                                                                    | ×                                                                                                    |
|----------------------------------------------------------------------------------------------------|----------------------------------------------------------------------------------------------------|
| La source de données créé<br>d'enregistrements. Vous po<br>données» pour y ajouter de<br>document principal» pour aj<br>le document principal. | e ne contient pas<br>uvez choisir «Modifier source de<br>s enregistrements ou «Modifier<br>jouter des champs de fusion dans |
| Modifier source de données                                                                                                    | Modifier document principal                                                                                                 |
| Annuler                                                                                                    | Aide                                                                                                    |

Si vous décidez de modifier la source de données vous obtiendrez la fenêtre suivante :

| Titre:                 | - | <u> </u>            |
|------------------------|---|---------------------|
| Prénom:                |   | Ajouter             |
| Nom:                   |   | Supprimer           |
| Poste:<br>Société:     |   | <u>R</u> établir    |
| Adresse1:<br>Adresse2: |   | Rec <u>h</u> ercher |
| CodePostal:            |   | Afficher la source  |
| Ville:                 | • | Aide                |

Dans le cas ou vous décidez de modifier le document principal vous vous retrouvez dans le document principal prêt à insérer les différents champs nécessaires.

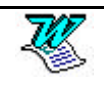

# LES MOTS CLES

### Le mot clé : Demander

Ce mot clé s'utilise dans un publipostage lorsque l'on veut demander une information par l'intermédiaire d'une boite de dialogue. L'information saisie pourra être utilisée une ou plusieurs fois dans le document principal, il suffira pour cela d'insérer un signet là où l'information doit apparaître.

### 1- insertion du champ demander en début de document.

| Signet:       | <u>M</u> essage d'invite:   |              |
|---------------|-----------------------------|--------------|
| Date_Echéance | Saisir la date limite de    | Annuler      |
|               | Texte par défaut du signet: | <u>A</u> ide |
|               | ¥                           | el.          |

Lors de la fusion l'utilisateur recevra ce type de message :

| IK.   | Saisir la date limite de retour |  |
|-------|---------------------------------|--|
| nuler |                                 |  |
| nul   |                                 |  |

### 2- Utilisation du signet

Positionnez vous làoù vous désirez faire apparaître l'information saisie par l'intermédiaire du champ demander.

#### Ctrl f9

Saisissez entre les accolades obtenues le nom du signet

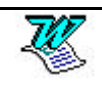

## Le mot clé : Remplir

Invite l'utilisateur àinsérer du texte dans un document àl'emplacement du mot clé.

Positionnez vous làoù doit être insérer la réponse fournie par l'utilisateur.

| Message d'invite:           |          |    |                        |        |
|-----------------------------|----------|----|------------------------|--------|
| Saisir le nom du signataire | -        | (  | OK                     | ]      |
|                             | Ŧ        | ĺ  | Annuler                | ]      |
| <u>T</u> exte par défaut:   |          | ĺ  | <u>A</u> ide           | 1      |
| G. Deléllan                 | ×<br>• × | Ne | <u>d</u> emander qu'un | e fois |

Lors de la fusion vous obtiendrez la fenêtre suivante. A vous de saisir un nouveau texte ou d'accepter celui là

| Microsoft Word              | 2        |  |
|-----------------------------|----------|--|
| Saisir le nom du signataire | OK       |  |
|                             | Annuler  |  |
| G. Deléllan                 | ~        |  |
|                             | <b>.</b> |  |

### Le mot clé : Si...Alors...Sinon

Si une condition est vraie alors textel sinon texte2

| on<br><u>N</u> om du champ: |       | Elément de compa | raison: | A <u>c</u> omparer avec: |
|-----------------------------|-------|------------------|---------|--------------------------|
| Genre                       | +     | est égal à       | +       | Monsieur                 |
| nsérer le texte sui         | vant: |                  |         |                          |
| Cher monsieur               |       |                  |         |                          |
|                             |       |                  |         |                          |
| inon, celui-ci:             |       |                  |         |                          |
| Chère madame                |       |                  |         |                          |
|                             |       |                  |         |                          |
|                             | -     | <b></b>          |         | ·                        |
| Annuler                     |       | Aide             |         | OK                       |

# Le mot clé : N° enregistrement de fusion

L'instruction a pour effet d'insérer le numéro que l'enregistrement porte dans la source de données.

### Le mot clé : N° de séquence de fusion

### Le mot clé : Suivant

Fusionne le prochain enregistrement d'une source de données dans le même document de fusion plutôt que dans un document différent.

### Le mot clé : Suivant Si

Saute uniquement le premier enregistrement qui correspond au critère

| <u>N</u> om du champ:   |              |
|-------------------------|--------------|
| Genre 🔹                 | ОК           |
| Elément de comparaison: | Annuler      |
| est égal à 🔹 🛃          | <u>A</u> ide |

### Le mot clé : Définir signet

Le mot clé Définir signet stocke une valeur que vous spécifiez dans un signet. Une fois que vous avez créé un signet, vous pouvez insérer le texte ou les chiffres qu'il contient n'importe où dans un document.

| Insérer le mot clé: Définir |                   | X       |
|-----------------------------|-------------------|---------|
| <u>S</u> ignet:             | <u>V</u> aleur:   |         |
| Nom_du_signet               | Contenu du signet | Annuler |
|                             |                   | Aide    |

### Le mot clé : Sauter Si

Saute tous les enregistrements qui correspondent au critère

| tom au champ.          |         |
|------------------------|---------|
| Genre 🚽                | OK      |
| lément de comparaison: | Annuler |
| est égal à 🗾 🚽         | Aide    |

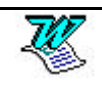

# L'INSERTION AUTOMATIQUE

# Création d'une insertion (article de glossaire)

Saisissez le texte de l'article de glossaire

Sélectionnez le texte saisi.

| Insertion       Format       Outils       Tableau       Fen         Saut       Saut       Saut       Saut       Saut         Numéros de page       Date et heure       Image: Saut       Image: Saut       Image: Saut         Insertion automatique       Image: Saut       Image: Saut       Image: S | être <u>?</u> Image: Second automatique                                    |
|----------------------------------------------------------------------------------------------------|----------------------------------------------------------------------------|
| Correction automatique                                                                                                    | ? 🗙                                                                        |
| Correction automatique                                                                                                    | Lors de la frappe                                                          |
| Insertion automatique                                                                                                    | Mise en forme automatique                                                  |
| Afficher le conseil de saisie semi-auto<br>Pour accepter le conseil de saisie semi-au<br>Tapez les insertions automatiques ici:                                                                                                    | , pour les insertions auto, et les dates<br>utomatique, appuyez sur ENTRÉE |
| Nom<br>Nom de fichier<br>Nom de fichier et emplacement                                                                                                    | Ajouter                                                                    |
| Frappez le nom (max 31 car insertion.                                                                                                    | actères) sous lequel sera connu                                            |

### Utilisation d'une insertion

Positionnez vous làoù vous voulez utiliser cet article.

Edition - Insertion automatique ou

Ajouter

Choisissez dans la liste l'article àinsérer. Tapez le nom de l'article puis

F3

Cliquez sur Insérer

Cliquez sur

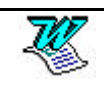

cette

# Supprimer une insertion

Edition - Insertion automatique

Sélectionnez dans la liste l'abréviation àsupprimer (en cliquant dessus).

Cliquez sur Supprimer puis OK

# Impression des insertions liées au document

Fichier - Imprimer

| <u>I</u> mprimer: | Document                | <u>+</u> | +1) Clic ici  |
|-------------------|-------------------------|----------|---------------|
|                   | Document                |          |               |
|                   | Résumé                  |          |               |
|                   | Annotations             |          |               |
|                   | Styles                  |          |               |
|                   | Insertions automatiques |          | +(2) Clic ici |
|                   | Affectation des touches |          |               |

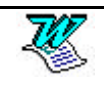

# LA CORRECTION AUTOMATIQUE

Permet de corriger automatiquement certaines fautes de frappe. Si par exemple vous saisissez **dnas**, le logiciel corrige de lui même et affiche **dans**.

Ce système de correction peut aussi s'utiliser comme un glossaire automatique.

# Ajout d'une correction auto

Saisissez le texte de la correction

Sélectionnez le texte saisi.

Outils - Correction automatique

Frappez le nom sous lequel sera connue cette correction.

| ✓ Correction<br>Remplacer: | en cours de frappe<br>Par: • Texte brut • Texte mis en forme |
|----------------------------|--------------------------------------------------------------|
| Abrev 🔻                    | Saisissez le texte de la correction                          |
|                            |                                                              |
| abcisse                    | abscisse                                                     |
| absisse                    | abscisse                                                     |
| àc e                       | àce                                                          |
| àc es                      | à ces                                                        |
| àc et                      | à cet                                                        |
| àc ette                    | à cette                                                      |
| acalmie                    | accalmie 🗾                                                   |
|                            | Ajouter Supprimer                                            |
| ОК                         | 1                                                            |

### Supprimer une correction auto

Outils - Correction automatique

Sélectionnez dans la liste la correction àsupprimer

<u>Supprimer</u>

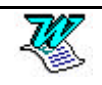

## Modifier une correction auto

Saisissez le nouveau texte de la correction

Sélectionnez le texte saisi.

Outils - Correction automatique

Frappez le nom (qui existe déjà sous lequel est connue cette correction.

| <u>R</u> emplac | cer                      |                  |                        |
|-----------------|--------------------------|------------------|------------------------|
| Microsoft       | Word                     |                  | ×                      |
| ?               | Une correction automatiq | ue pour dur exis | te déjà. La redéfinir? |
|                 | <u></u> ui               | Non              |                        |
| <u>0</u> ui     |                          |                  |                        |

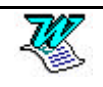

# SECTIONS

### Qu'est ce qu'une section?

Vous pouvez diviser un document en plusieurs sections et mettre chacune de ces sections en forme comme vous le souhaitez.. Vous serez amenez à créer une section lorsque vous désirez modifier les éléments suivants dans une partie du document :

- Les marges.
- L'orientation de la page (paysage, portrait).
- L'alignement vertical du texte (alignement haut, centré ou justifié).
- Le texte et la mise en forme des en-têtes et des pieds de page.
- Le format, la position des numéros de page.
- Le nombre de colonnes (style journal) sur une page.

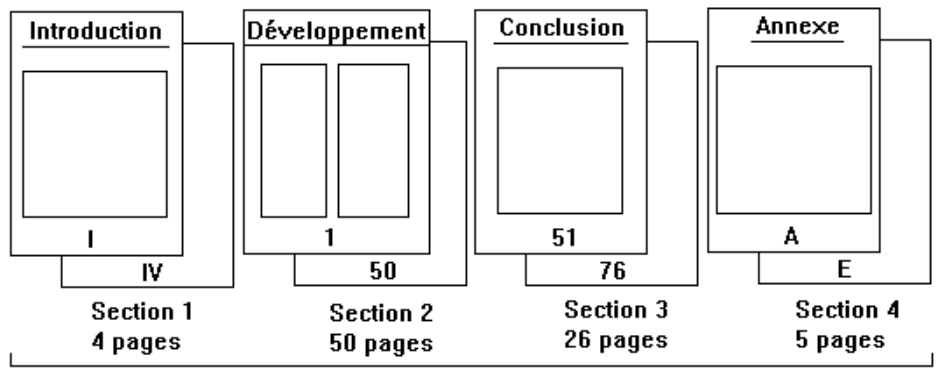

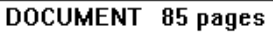

Ce document est découpé en 4 sections :

| La 1° section | existe car | son en-tête est différent de l'en-tête de la<br>section suivante.<br>sa numérotation de pages est différente<br>de la section suivante.                    |
|---------------|------------|----------------------------------------------------------------------------------------------------|
| La 2° section | existe car | son en-tête est différent de l'en-tête des<br>sections qui l'entourent.<br>son nombre de colonnes (journal) est<br>différent des sections qui l'entourent. |

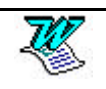

| La 3° section | existe car | son en-tête est différent de l'en-tête des<br>sections qui l'entourent.<br>son nombre de colonnes (journal) est<br>différent de la section précédente. |
|---------------|------------|----------------------------------------------------------------------------------------------------|
| La 4° section | existe car | son en-tête est différent de l'en-tête de la<br>section précédente.<br>sa numérotation de pages est différente<br>de la section précédente.            |

Erreur! Des objets ne peuvent pas être créés à partir des codes de champs de mise en forme.

Ce document est découpé en 3 sections :

| La 1° section existe | car son orientation est différente de la section suivante.               |
|----------------------|--------------------------------------------------------------------------|
| La 2° section existe | car son orientation est différente de la section précédente et suivante. |
| La 3° section existe | car son orientation est différente de la section précédente.             |

Par contre la numérotation des pages est commune aux 3 sections.

### Création d'une section (manuellement)

Positionnez vous làoù doit commencer la future section

#### Insertion - Saut

O Continu

O Page paire

O Page impaire

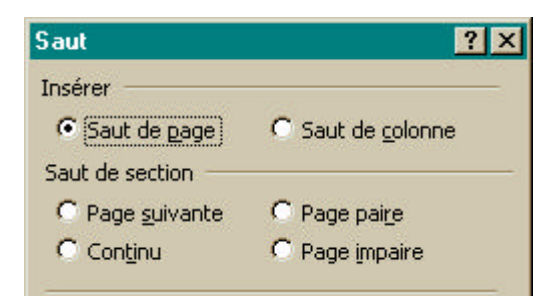

Page suivante Dans ce cas, le saut de section implique un saut de page. Vous allez en plus de la section, créer une page supplémentaire.

Le saut de section n'implique pas un saut de page. Vous changerez de section mais vous serez toujours sur la même page.

Le saut de section implique un saut de page. La nouvelle section commencera par une page paire.

Le saut de section implique un saut de page. La nouvelle section commencera par une page impaire.

Word sépare chaque section par un saut de section qui est représenté par une ligne en pointillé double en travers de l'écran.

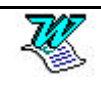

La création d'une section n'implique aucune modification de cette section. Il va donc falloir préciser les différences qui existent entre les sections.

### Les marges

### 1° cas : Les sections existent

Placez le curseur de travail dans la section dont les marges sont différentes.

Fichier - Mise en page - Marges

Précisez les marges.

Appliguer: À tout le document

### 2° cas : Les sections n'existent pas

Sélectionnez la partie du texte sur laquelle les marges vont être différentes

Fichier - Mise en page - Marges

Précisez les marges.

Appliguer: Au texte sélectionné

(dans ce cas les sauts de section sont créés par le logiciel)

### L'orientation

### 1° cas : Les sections existent

Placez le curseur de travail dans la section dont l'orientation est différente.

Fichier - Mise en page - Taille

Précisez l'orientation.

| Appliguer: | A cette section | ŧ |
|------------|-----------------|---|
|------------|-----------------|---|

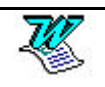

### 2° cas : Les sections n'existent pas

Sélectionnez la partie du texte sur laquelle l'orientation va être différente

Fichier - Mise en page - Taille

Précisez l'orientation.

Appliguer: Au texte sélectionné 🛛 🔻

(dans ce cas les sauts de section sont créés par le logiciel)

### L'alignement vertical

### 1° cas : Les sections existent

Placez le curseur de travail dans la section dont l'alignement doit être différent.

Fichier - Mise en page - Disposition

Précisez l'alignement.

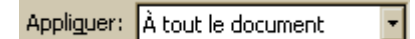

### 2° cas : Les sections n'existent pas

Sélectionnez la partie du texte dont l'alignement doit être différent.

Fichier - Mise en page - Disposition

Précisez l'alignement.

Appliguer: Au texte sélectionné 🔽

(dans ce cas les sauts de section sont créés par le logiciel)

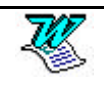

## En-tête et ou pied de page différents

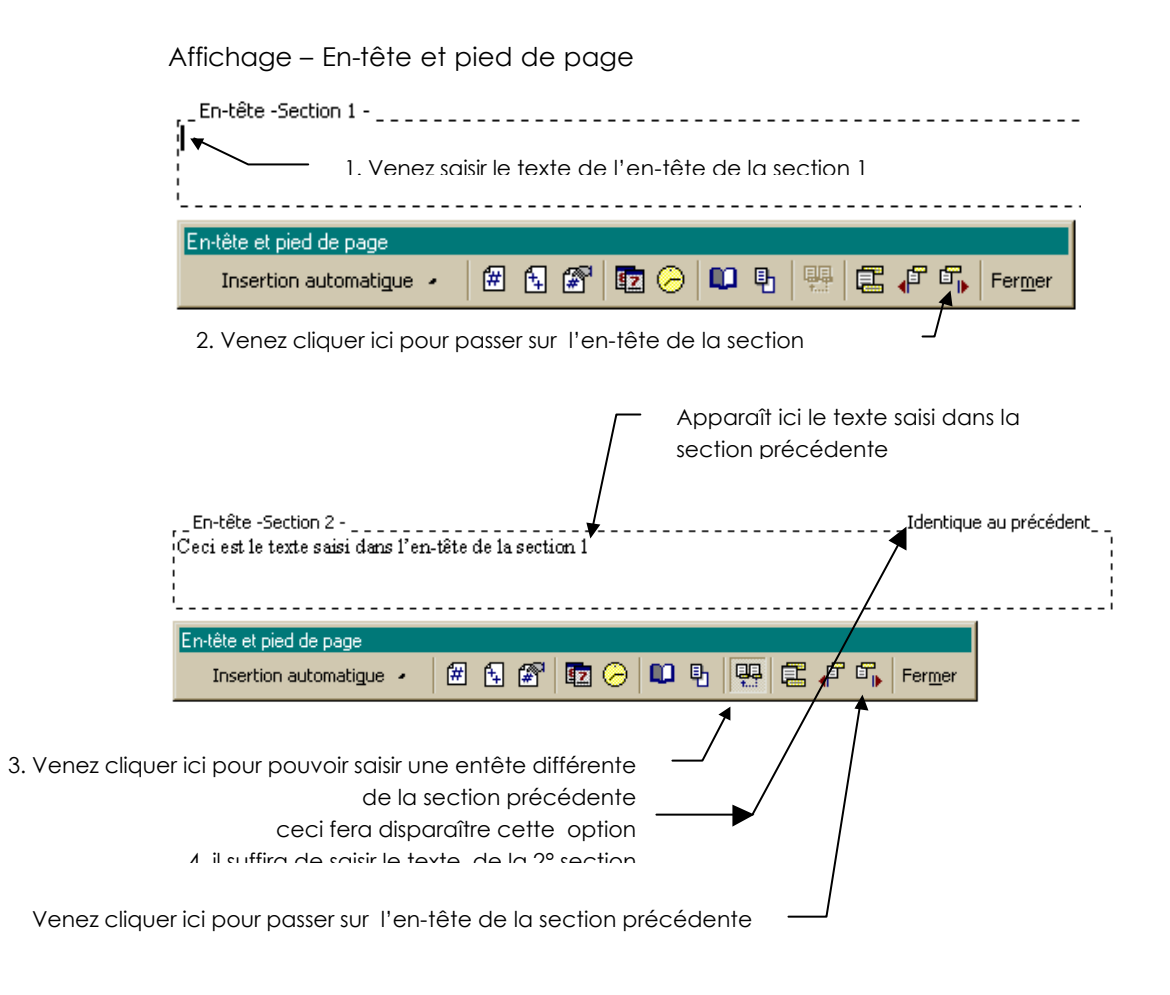

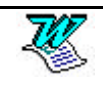

### Mise en forme d'une section (format du n° de page)

Placez le curseur de travail dans la section dont la numérotation doit être différente.

Insertion - Numéros de page

Attention : cette modification de format nécessite l'insertion de la numérotation automatique des pages dans l'entête ou le pied de page

| Numéros de page                              |             | ? ×       |
|----------------------------------------------|-------------|-----------|
| Position:                                    | Aperçu      |           |
| Bas de page (pied de page)                   |             |           |
| Alignement:                                  |             |           |
| Droite                                       |             | N         |
| Commencer la numérotation à la première page | e [         |           |
|                                              | - Annular 1 | Eautrat 1 |
|                                              | Annuler     |           |
|                                              |             |           |
| <u>F</u> ormat                               |             |           |
| Format des numéros de nage                   | 2 X         |           |
|                                              |             |           |
| Eormat:                                      | 2, 3, 💌     |           |
| Inclure le numéro de chapitre —              |             |           |
| Style de début de chapitre                   | a 1         |           |
| The de debde de chapiero The                 | <u>er</u>   |           |
| Séparateur: - (trait d'union)                | *           |           |
| Exemples: 1-1, 1-A                           |             |           |
| Numérotation des pages                       |             |           |
| A la suite de la section précédente          |             |           |
| C À partir de                                | 3           |           |
|                                              | 3           |           |
|                                              | 1.1         |           |
| ОК                                           | Annuler     |           |
|                                              |             |           |
| Format: 1,                                   | 2, 3, 🛨     |           |

Cette option permet de définir la forme que prendra la numérotation.

- 1 2 3... numérotation avec les chiffres arabes
- a b c... numérotation par minuscules
- A B C... numérotation par majuscules
- i ii iii... numérotation par chiffres romains minuscules
- I II III... numérotation par chiffres romains majuscules

| Numérotation des pages              |        |  |  |
|-------------------------------------|--------|--|--|
| À la suite de la section précédente |        |  |  |
| C À gartir de:                      | A      |  |  |
|                                     |        |  |  |
|                                     |        |  |  |
|                                     | Fermer |  |  |

Cette option permet de définir le numéro qui apparaîtra sur la 1° page numérotée.

## Mise en forme d'une section (Multicolonnage)

### 1° cas : Les sections existent

Placez le curseur de travail dans la section dont le nombre de colonnes est différent.

| Format - Colonnes ou 💻                                                                                                    |                                                                   |
|----------------------------------------------------------------------------------------------------|-------------------------------------------------------------------|
| Colonnes                                                                                                    | ? ×                                                               |
|                                                                                                    | OK<br>Annuler                                                     |
| Une Deu <u>x T</u> rois <u>G</u> auche Droite                                                                                                    |                                                                   |
| Nombre de colonnes:                                                                                                    | 🗖 Ligne séparatrice                                               |
| Largeur et espacement                                                                                                    | Aperçu                                                            |
| Col n°: Largeur: Espacement:<br>1: 16 cm<br>1: 16 cm<br>1: |                                                                   |
| Appliguer: Au texte sélectionné                                                                                                    | Nouvelle colonne                                                  |
| N <u>o</u> mbre de colonnes:                                                                                                    | Vous permet de préciser le<br>nombre de colonnes désirées         |
| Ligne <u>s</u> éparatrice                                                                                                    | Affichage/masquage d'une<br>ligne verticale entre les<br>colonnes |

Permet de donner des largeurs différentes pour chacune des colonnes.

Permet aussi de préciser l'espace vierge entre les colonnes.

Permet de préciser que ces modifications sont uniquement applicables sur la section dans laquelle se trouve le curseur.

### 2° Cas les sections n'existent pas

Appliguer: A cette section

Largeur et espacement-

<u>Col n°: Largeur:</u>

1: 2:

3:

4,5 cm

4,5 cm

4,5 cm

**X** Largeu<u>r</u>s de colonnes identiques

Même principe que précédemment, mais vous appliquez au texte

•

sélectionné. Appliquer: Au texte sélectionné

(dans ce cas les sauts de sections sont créés par le logiciel)

Espacement:

🖨 1,25 cm 🌲

1,25 cm 🖨

ŧ

ŧ

ŧ

÷.

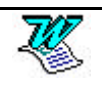

# LIAISON WORD - EXCEL

### Changer de programmes

### Exemple :

Vous êtes dans Word, pour une raison quelconque vous avez besoin d'Excel.

| Vous | avez         | la              | BARRE | DE | tâches | suivante |
|------|--------------|-----------------|-------|----|--------|----------|
| Dém  | harrer 🕅 🎊 🕅 | <b>/icrosof</b> | t W   |    |        |          |

Venez démarrer Excel

Vous obtenez la BARRE DE TÂCHES suivante :

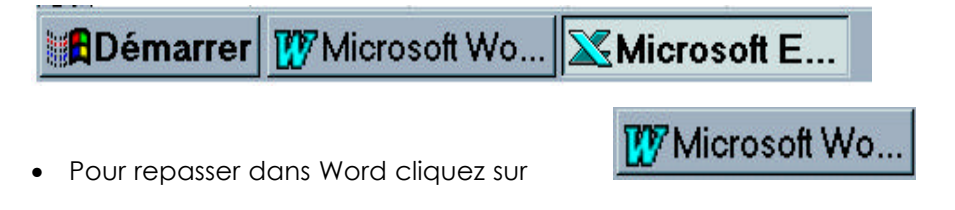

## Copie d'informations entre programmes

### Exemple : copier des informations d'Excel vers Word

Vous êtes dans Excel et Word est déjàen fonctionnement (voir chapitres précédents pour plus d'explications) :

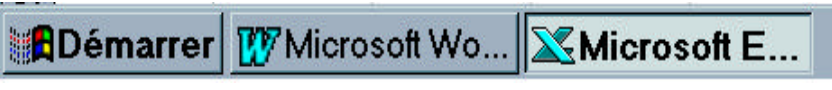

- Sélectionnez dans la feuille de calculs Excel les cellules àrecopier dans Word
- Venez cliquer sur 📴 (ou Ctrl C)
- Pour repasser dans Word cliquez sur
- Venez cliquer sur 🚨 (ou Ctrl V)

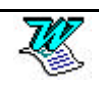

W Microsoft Wo.